# ingate

# Orientation and how to install Ingate SBC and E-SBC SIParator<sup>®</sup> / Firewall<sup>®</sup> on AWS

For the Ingate Cloud SIParators using software release 6.2.1 or later Revision 1 May 18<sup>th</sup>, 2019

# **Frequently Asked Questions**

- Q Does the Ingate Cloud SIParator/Firewall SBC have the same functions as the Ingate Software SIParator/Firewall or appliances S21, S52, S95... etc.? Yes, they even use the same software revisions. The differences are related to the hardware (e.g. performance, number of physical ports, etc.), and the capabilities and infrastructure provided by the Cloud Service Provider (vCPU's, Interface types and specs, etc...)
- **Q** What about selecting the cloud to install SIParator Software SBC? SIParator is available in the most popular Cloud Providers, including AWS, Azure and Google Cloud. It is also available to be installed in most Cloud infrastructures supporting NFV/OpenStack.

Q For whom is the Cloud SBC a good choice? It has become a common trend for traditional onpremise IT infrastructure to transition to hosted environments, cloud providers or even hybrid infrastructures. Once UC, IPPBX, or even any RTC infrastructure starts moving to the cloud, the need for having SBC/Firewall in the border, in front of such RTC infrastructure will be mandatory. Adopting Software SIParator to be installed in Hosted environments using traditional hypervisors, or Cloud for those cases where AWS, Azure, Google Cloud, or any other OpenStack based Cloud infrastructure will always be the right choice.

**Q** What performance do I get and how many virtual CPUs do I need to allocate? The short and simple answer is that you CAN get the same high performance as running natively on the underlying hardware (beyond 20 000 concurrent voice calls), but it is dependent on the CPU and network support and performance

Based on live testing in AWS if you allocate 4 virtual CPUs, compute type of instance, 6 Gig RAM it can handle up to 2 000 concurrent calls (20 ms, G.711, RTP media) and call setup rates of 100 calls per second. Rule of thumb to increase capacity is about 2 vCPU and 2 Gig for every 1000 calls.

A benchmark is being built and results will be published soon.

- **Q** Does the software Ingate run on every Cloud Provider? There can of course be no such guarantee, but it should work on most common ones. We have tested AWS, Azure and Google Cloud. Also we have made possible to implement Ingate SIParator/Firewall on OpenStack based infrastructure. In this moment, it is available directly from AWS Marketplace and soon will be similarly in Azure and Google.
- Q Does the fault tolerant or failover modes in some Cloud Platforms work with Ingate's Cloud SBC? Cloud Service Providers generally do not provide low level control or access to low level networking capabilities. Most of them do not even allow to manage freely IP addressing at the interface level. SIParator HA is based, among other things, on heartbeat monitoring at layer 2 and we are working on implementing this at Cloud Vendors.

Ingate will soon announce new version or alternative way to implement our HA Failover technology.

However, with Ingate SIParator/Firewall, taking advantage of extensive DNS support (Including embedded DNS Override, DNS SRV resolution and dual homing for PBX's and ITSP's), you have the tools to design and create highly resilient solutions. Documentation for capabilities associated with DNS OVR and other topics can be found in "Ingate Siparator High Available Deployments Configuration Guide for AWS". Some Cloud Providers such AWS also offer their own functionalities that can be used not only for failover purposes, but also for performance escalation. That is the case of AWS Auto Scaling Groups.

In next releases Autoscaling Groups in AWS will be supported.

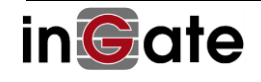

# Ingate SIParator<sup>®</sup>/Firewall<sup>®</sup>

#### **Table of Contents**

| T  | able of  | Contents                                                                                 | 3  |
|----|----------|------------------------------------------------------------------------------------------|----|
| In | igate SI | Parator <sup>®</sup> /Firewall <sup>®</sup> for AWS                                      | 4  |
| 1  | Gett     | ting Up and Running – In Short (AWS Install)                                             | 5  |
| 2  | Inst     | alling the SIParator <sup>®</sup> /Firewall <sup>®</sup> on AWS                          | 6  |
|    | 2.1      | Create an Account at the Ingate Web                                                      | 6  |
|    | 2.2      | Launch Cloud SIParator <sup>®</sup> /Firewall <sup>®</sup> Instance from the Marketplace | 6  |
|    | 2.2.1    | EC2 Instance Launch                                                                      | 6  |
|    | 2.2.2    | One-Click Provisioning - AWS Marketplace site                                            |    |
|    | 2.2.3    | Network adjustments for SIParator/Firewall                                               | 22 |
|    | 2.3      | Activate and License SIParator <sup>®</sup> /Firewall <sup>®</sup> for AWS               | 29 |
| 3  | Rea      | dy and Go                                                                                | 31 |
|    | 3.1      | Ready to Configure                                                                       | 31 |
|    | 3.2      | Setup and Configuration                                                                  | 33 |
|    | 3.3      | Your Account Information, cloud data and Licenses are Displayed                          | 34 |
|    |          |                                                                                          |    |

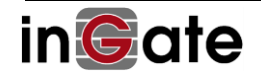

## Ingate SIParator®/Firewall® for AWS

This description is for the current software release 6.2.1 and later. Customers/developers/testers can, after obtaining access to an AMI (Amazon Machine Image), launch an Ingate SIParator/Firewall Instance and install it following this description. You also need the license code to be able to start using and configuring the software.

Please note:

- You are assumed to be familiar with the cloud platform you have chosen. Ingate may not be able to support or take responsibility for that part.
- Instance can be launched using most Instance types available in AWS. Current release supports c4, d2, f1, g2, g3, h1, i2, i3, m4, p2, p3, r4, t2 and x1. All other Instance types will be supported soon once ENA (Elastic Network Adapter) is included in SIParator. This will increase Network Interface Support for up to 100 Gbps.
- It can also run in most popular cloud platforms, including AWS, Azure and Google Cloud.
- You can launch as many instances as you want from the same AMI, but once a license is associated to an instance it will only be valid for that one.
- Ingate's licensing prohibits the use of cloning. Each VM must be properly installed, including the licensing procedure. Adding more memory or CPUs to host machine, or even changing the instance type when you need more horsepower is no problem.
- Your account and license information will be displayed on the About page in the SIParator GUI, as well as details of your Cloud setup, including Type of instance, region, used AMI, etc.

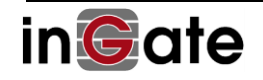

## 1 Getting Up and Running – In Short (AWS Install)

These are the steps to get a cloud SIParator/Firewall up and running on AWS. A detailed description of each step follows. The Ingate web referred to in this description is <u>http://www.ingate.com</u>.

- 1) Create an account at the Ingate web, <u>http://www.ingate.com/Register\_Account.php</u>, in case you don't already have one.
- 2) Look for Ingate products in the AWS Marketplace. You should have an AWS account already
- 3) Launch Ingate Instance
- 4) Get or purchase a License Code from Ingate.
- 5) Start the Instance and access using HTTPS.
- 6) Surf into the web GUI of the SIParator/Firewall Only the Administration>Upgrade page will be shown.
- 7) Provide your user name, credentials and license information in the Upgrade page in order to activate the license and register this new SIParator under your Ingate Portal Account.

The machine will reboot, and the Ingate SIParator/Firewall should thereafter be fully functional.

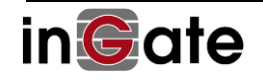

## 2 Installing the SIParator®/Firewall® on AWS

#### 2.1 Create an Account at the Ingate Web

Create an account at the Ingate web site http://www.ingate.com. You will get confirmation via email.

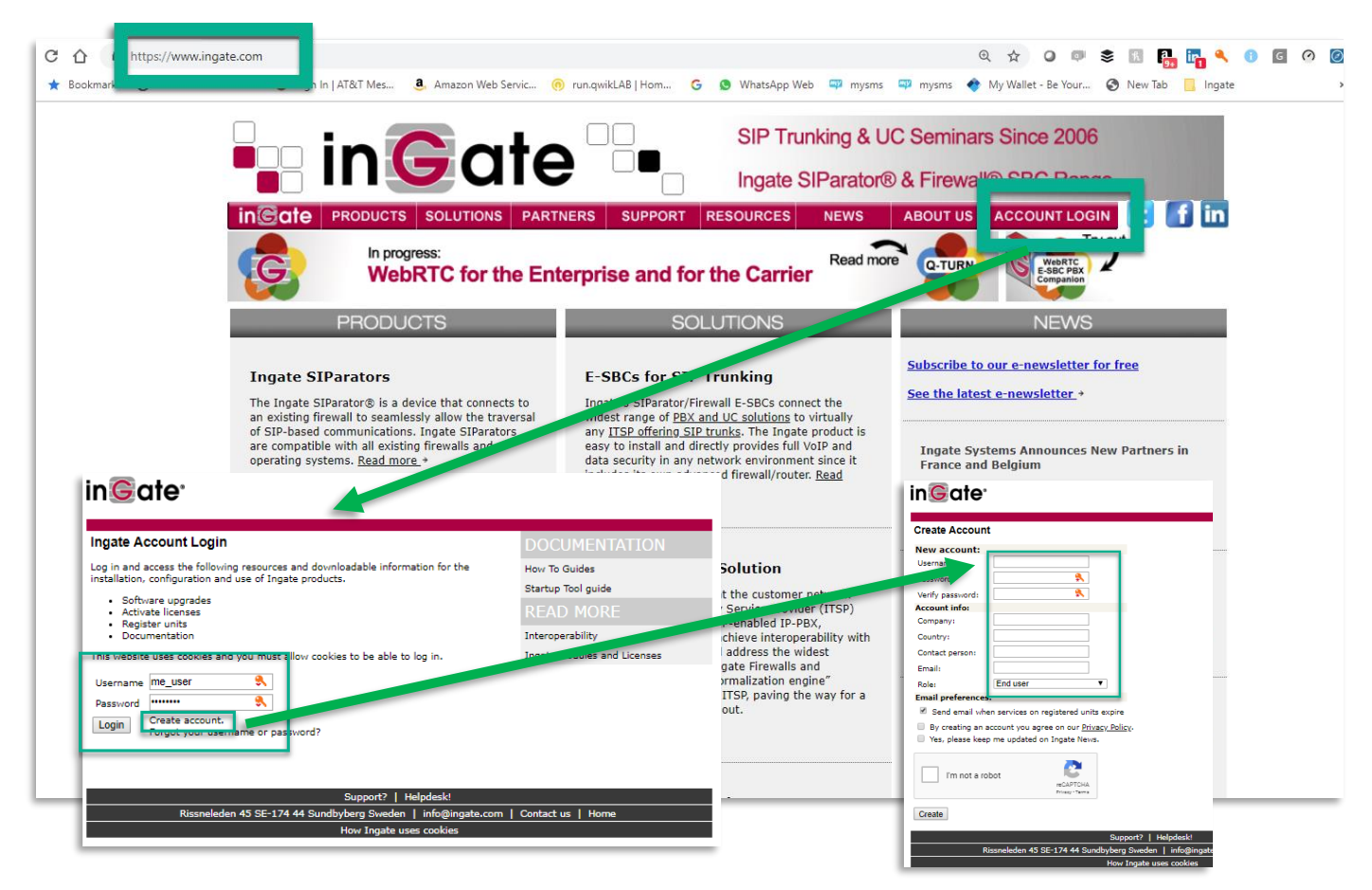

#### 2.2 Launch Cloud SIParator<sup>®</sup>/Firewall<sup>®</sup> Instance from the Marketplace.

#### 2.2.1 EC2 Instance Launch

After login in in your AWS Account you can start the Launch process in order to create a brand-new instance in your VPC. Here are some facts you need to know:

- Ingate's SIParator/Firewall for AWS is the same as the software version of Ingate's E-SBCs specially customized for AWS, (the solution for enterprises who want to deploy award-winning SIParator E-SBCs on the Cloud.)
- Like all Ingate's E-SBCs, the SIParator/Firewall for AWS, is a key component to build secure SIPbased communications - including VoIP, RTC, SIP trunking and UC.
- The SIParator/Firewall for AWS comes with the option to choose the number of sessions, remote users and registrar users, to meet the needs of the entire enterprise market, regardless if it's used by small enterprises e.g. branch offices, home workers, or mid-range to large enterprises. It can be used not only for SIP Trunking but also to support remote users or locations.
- Is the most important building block when deploying infrastructure for Real Time Communications including voice and Video, either if we are talking about plain SIP or the most advanced implementations for WebRTC.

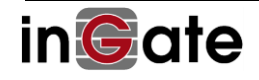

- When using SIParator Firewall capabilities, you don't need to include third party Firewall components. SIParator can provide you all in one single platform. Therefor you'll have all you need to add advanced capabilities to deliver real QoS.
- It has been implemented as an AWS EC2 service
- Classified under Security and Network Infrastructure Categories
- Defined as a Firewall and Session Border Controller for Real Time Communications deployments
- It's available for all geographical regions where AWS has coverage (16 regions as of today covering USA: 4, Canada: 1, EU: 5, APAC: 5, South America: 1)
- 1-Click AMI provisioning thru the AWS Marketplace portal You can just click here: → Get it from Marketplace
- Available Instances options from 1 core / 1 Gig RAM / 1 Gig Network, up to 64 core / 256 Gig RAM / 20 Gig Network.
- Available for Free Tier (t2.micro instance type)
- Buy Licenses directly from Ingate (BYOL), demo licenses available.
- EBS Supported for reliable and secure storage
- EBS Optimized also supported for maximum throughput when accessing storage
- Coming releases will support ENA (Elastic Network Adapter) for even better Network performance.
- Integrated with CloudFormation for service orchestration via RestAPI and Redhat ANSIBLE
- Ingate IPSEC VPN fully compatible with AWS VPC VPN Gateway as well as with VPC Client VPN Endpoints
- Ideal Substitution for a traditional NAT Instance usually suggested by AWS (see NAT instance details) from AWS here:
  - → <u>https://docs.aws.amazon.com/vpc/latest/userguide/VPC\_NAT\_Instance.html</u>)

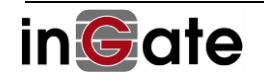

Login into your AWS account and Open EC2 Service Dashboard (If you are already logged in, you can also follow the 1-Click instructions as explained in section 2.2.2):

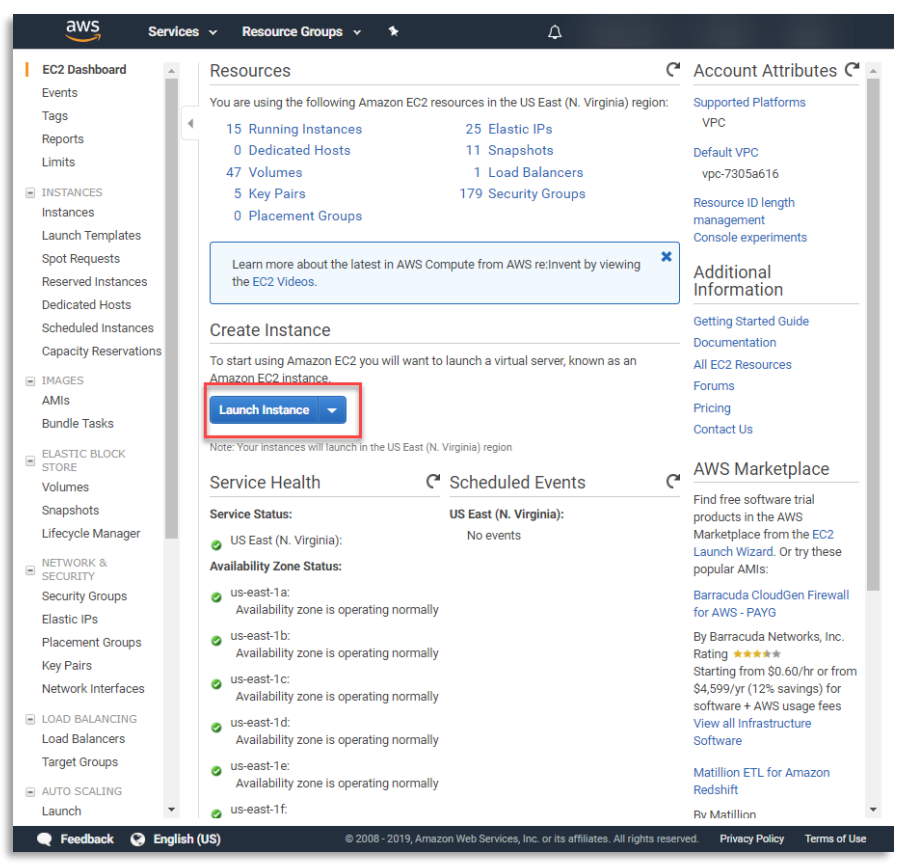

Figure 1

- Make sure you are in the Region you want to create the instance.
- Click on "Launch Instance"

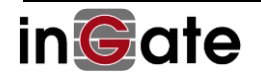

| aws Services                                                 | <ul> <li>Resource Group</li> </ul> | ups v 🍾                                                     | Ą                                            | Ernesto Casas 💌                                        | N. Virginia 👻          | Support 👻        |
|--------------------------------------------------------------|------------------------------------|-------------------------------------------------------------|----------------------------------------------|--------------------------------------------------------|------------------------|------------------|
| 1. Choose AMI 2. Choose Instan                               | ice Type 3. Configur               | e Instance 4. Add Storage                                   | 5. Add Tags                                  | 6. Configure Security Gro                              | up 7. Review           |                  |
| Step 1: Choose an A                                          | Amazon Mac                         | hine Image (AM                                              | I)                                           |                                                        | Cano                   | el and Exit      |
| An AMI is a template that contain                            | s the software config              | uration (operating system,                                  | application server, a                        | and applications) requi                                | red to launch you      | ır instance. You |
| Call select all Alvir provided by AV                         | io, our user commun                | ty, of the Aws Marketplace,                                 | or you can select o                          | ne or your own Aivits.                                 |                        |                  |
| Q. Ingate                                                    |                                    |                                                             |                                              |                                                        |                        | ×                |
| Ouick Start (0)                                              |                                    |                                                             |                                              | K                                                      | < 1 to 1 of 1 P        | roducts > >      |
|                                                              |                                    |                                                             |                                              |                                                        |                        |                  |
| My Amis (0)                                                  | IN@ate                             | ***** (0)   6.2.1   By Ingate                               | Systems                                      |                                                        |                        | Select           |
| AWS Marketplace (1)                                          |                                    | Bring Your Own License + AWS                                | usage fees                                   |                                                        |                        |                  |
| Community AMIs (1)                                           | Free tier eligible                 | Linux/Unix, Other Ingate OS 6.2                             | 64-bit (x86) Amazon Ma                       | chine Image (AMI)   Updated                            | : 3/18/19              |                  |
|                                                              |                                    | Ingate's SIParator/Firewall 1<br>E-SBCs specially customize | or AWS is the same<br>d for AWS, - (the solu | as the software version (<br>ition for enterprises who | of Ingate's<br>want to |                  |
| Categories                                                   |                                    | deploy                                                      |                                              |                                                        |                        |                  |
| Infrastructure Software (1)                                  |                                    | More info                                                   |                                              |                                                        |                        |                  |
| <b>T</b> O                                                   | The follo                          | wing results for "Ingate                                    | were found in o                              | ther catalogs:                                         |                        |                  |
| Operating System                                             |                                    |                                                             |                                              | ther eataloge.                                         |                        |                  |
|                                                              | 11 re<br>My Al                     | esults in My AMIs<br>MIs are AMIs owned by you o            | r shared with you                            |                                                        |                        |                  |
| <ul> <li>All Linux/Unix</li> <li>Others Linux (1)</li> </ul> | 1 re:                              | sults in Community AMI                                      | s                                            |                                                        |                        |                  |
|                                                              | Comr                               | nunity AMIs are AMIs that are                               | e shared by the gener                        | al AWS community                                       |                        |                  |
| <ul> <li>Software Pricing Plans</li> </ul>                   |                                    |                                                             |                                              |                                                        |                        |                  |
| Bring Your Own License (1)                                   |                                    |                                                             |                                              |                                                        |                        |                  |
| ▼ Region                                                     |                                    |                                                             |                                              |                                                        |                        |                  |
| Current Region (1)                                           |                                    |                                                             |                                              |                                                        |                        |                  |
| All Regions (10)                                             |                                    |                                                             |                                              |                                                        |                        |                  |
|                                                              |                                    |                                                             |                                              |                                                        |                        |                  |
|                                                              |                                    |                                                             |                                              |                                                        |                        |                  |
|                                                              |                                    |                                                             |                                              |                                                        |                        |                  |
| 🗨 Feedback 🔇 English (U                                      | S)                                 | © 2008 - 2019, Amazon We                                    | b Services, Inc. or its a                    | affiliates. All rights reserve                         | d. Privacy Polic       | y Terms of Use   |
|                                                              |                                    |                                                             |                                              |                                                        |                        |                  |

Figure 2

- Select AWS Marketplace
- Filter using "Ingate"
- Then click on Select to use Ingate's AMI to create your Instance

After doing so, a page will show details about the product including AWS instance pricing.

|                                                                | Ingate SIParator                                                                                                    | for AWS                      |                                  |                 |            |            |          |
|----------------------------------------------------------------|----------------------------------------------------------------------------------------------------|------------------------------|----------------------------------|-----------------|------------|------------|----------|
| in Cator                                                       | Ingate 8IParator for AW 8                                                                                                    |                              | Prioing Details                  |                 |            |            |          |
| medie                                                          | Ingetta's SIParator/Firewail for AWS is the same as the software version of Ingeta's E-SB<br>customized for AWS, - (the solution for enterprises who want to deploy award-winning to | Cs specially<br>SIParator E- | Bring Your Own License (B        | YOL)            |            |            |          |
|                                                                | SBCs on the Cloud.)<br>Like all Ingate's E-SBCs the SIParatonFirewall for AWS, is a key component to build                                                                           | secure SIP-                  | Hourly Fees                      |                 |            |            | - 1      |
| L                                                              | based communications - including                                                                                                    | More info                    | Instance Type                    | Software        | EC2        | Total      |          |
| Free tier eligible                                             | View Additional Details in AWS Marketplace                                                                                                    |                              | t2.small                         | \$0.00          | \$0.023    | \$0.023/hr |          |
| Product Details                                                |                                                                                                    |                              | t2.medium                        | \$0.00          | \$0.046    | \$0.048/hr |          |
| By                                                             | Ingate Systems                                                                                                    |                              | t2.xiarge                        | \$0.00          | \$0.185    | \$0.138/hr |          |
| Customer Rating                                                | ***** (D)                                                                                                    |                              | t2.2xlarge                       | \$0.00          | \$0.371    | \$0.371/hr |          |
| Latest Version                                                 | 621                                                                                                    |                              | m4.large                         | \$0.00          | \$0.10     | \$0.10/hr  |          |
| Base Operating System                                          | Linux/Unix, Other Ingate OS 6.2                                                                                                    |                              | m4.xlarge                        | \$0.00          | \$0.20     | \$0.20/hr  |          |
| Delivery Method                                                | 64-bit (x86) Amazon Machine Image (AMI)                                                                                                    |                              | m4.2xlarge                       | \$0.00          | \$0.40     | \$0.40/hr  |          |
| License Agreement                                              | End User License Agreement                                                                                                    |                              | m4.4xlarge                       | \$0.00          | \$0.80     | \$0.80/hr  |          |
| On Marketplace Since                                           | 3/18/19                                                                                                    |                              | m4.10xlarge                      | \$0.00          | \$2.00     | \$2.00/hr  |          |
| AW8 Bervices Required                                          | Amazon EC2                                                                                                    |                              | m4.16xlarge                      | \$0.00          | \$3.20     | \$3.20/hr  |          |
| Highlights                                                     |                                                                                                    |                              | m3.modium                        | \$0.00          | \$0.067    | \$0.087/hr |          |
|                                                                |                                                                                                    |                              | m3.Jarge                         | \$0.00          | \$0.133    | \$0.133/hr |          |
| <ul> <li>SIP Proxy and B2BUA</li> </ul>                        |                                                                                                    |                              | m3.xlarge                        | \$0.00          | \$0.266    | \$0.288/hr |          |
| <ul> <li>SIP Interoperability, Media</li> </ul>                | and SRTP Transcoding, Advanced Call Control (Dial Plan and cURL                                                                                                    |                              | m3.2xlarge                       | \$0.00          | \$0.532    | \$0.532/hr |          |
| <ul> <li>Intrusion Detection Prevent</li> </ul>                | tion & Full Firewail. Management and Configuration via REST API & Service Circles/Vation                                                                                             |                              | c4.large                         | \$0.00          | \$0.10     | \$0.10/hr  | _        |
| <ul> <li>Ingate Product Information</li> </ul>                 |                                                                                                    |                              | 64.46/args                       | \$0.00          | \$0.796    | \$0.798/hr | X        |
| Product Training     SIParator Reference Guide                 |                                                                                                    |                              | o4.8xlarge                       | \$0.00          | \$1.591    | \$1.691/hr |          |
| Usage Instructions                                             |                                                                                                    |                              | EB 8 Magnetio volumes            |                 |            |            |          |
|                                                                |                                                                                                    |                              | \$0.05 per GB-month of provisi   | oned storage    |            |            |          |
| 1) Lauren the Product via 1-c<br>2) Access the SIParater via h | tox II ouble DARL or Morr WebD ID                                                                                                    |                              | \$0.05 per 1 million I/O request | 3               |            |            |          |
| 3) Login using username: adr                                   | min and password: (EC2 instance id)                                                                                                    |                              | You will not be charged un       | till you launoh | this insta | noe.       |          |
| 4) Follow instruction to compl                                 | iete your initial setup:                                                                                                    |                              |                                  |                 |            |            |          |
| https://www.dropbox.com/s/u                                    | 8sk8oaz/6f)//4/ingate%20installation%20Cloud%20for%20AW5%206%202%201.pdf?dl=0                                                                                                    |                              |                                  |                 |            |            |          |
| <ol><li>For a typical use case cont</li></ol>                  | fguration follow steps and details explained here:                                                                                                    |                              |                                  |                 |            |            |          |
| https://www.dropbox.com/s/0                                    | 71poszczurwojeg/impiernentation%z0Guide%z0Amazon%z0Web%20Bervices%z0V1%z0                                                                                                    | 2%200.pdf7                   |                                  |                 |            |            |          |
| Support Details                                                |                                                                                                    |                              |                                  |                 |            |            | - 11     |
| Incate 8/Parator for AW8                                       |                                                                                                    |                              |                                  |                 |            |            |          |
| Contracted Support 5x9 or 7x<br>https://www.ingate.com/Supp    | 24<br>xxt                                                                                                    |                              |                                  |                 |            |            | - 1      |
| AW 8 Infrastructure                                            |                                                                                                    |                              |                                  |                 |            |            |          |
| AWS Support is a one-on-one                                    | e support channel that is staffed 24x7x365 with experienced support engineers. AWS Supp                                                                                              | ort offers                   |                                  |                 |            |            |          |
| four support plans: Basic, De                                  | veloper, Business, and Enterprise. The Basic plan is free of charge and offers support for a                                                                                         | ccount and                   |                                  |                 |            |            |          |
| billing questions and service I                                | imit increases. The other plans offer an unlimited number of technical support cases with p                                                                                          | ay-by-tho-                   |                                  |                 |            |            |          |
| month pricing and no long-ter                                  | m contracts, providing the level of support that meets your needs. Learn more                                                                                                    |                              |                                  |                 |            |            |          |
|                                                                |                                                                                                    |                              |                                  |                 |            |            |          |
|                                                                |                                                                                                    |                              |                                  |                 |            |            | -        |
|                                                                |                                                                                                    |                              |                                  |                 |            |            |          |
|                                                                |                                                                                                    |                              |                                  |                 |            | Cancel     | Continue |
|                                                                |                                                                                                    |                              |                                  |                 |            |            |          |
|                                                                |                                                                                                    |                              |                                  |                 |            |            |          |

Figure 3

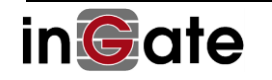

- Read thru all the information see all option regarding Instance type costs, links to documentation, product brief, etc.
- Press continue to start selecting your instance

Next step will provide you options to select the Instance Type. It will depend on what type of load, including simultaneous calls and calls per second. A separated guide is available to help you on the selection. For details write to <u>support@ingate.com</u>.

As for this example, we suggest using t2.micro, as it is usually available as a free tier, and will be enough for less than 50 simultaneous calls and up to 10 calls per second. Is an excellent option for testing and Proof of Concept, including small installations

|                                   | 2. Choose in                                                                                | stance Type 3                                                      | . Configure Instance                                            | e 4. Add Storag                                              | ge 5. Add Tags 6                                                        | . Configure Security Gro                       | up 7. Review                                                                                     |                                |
|-----------------------------------|---------------------------------------------------------------------------------------------|--------------------------------------------------------------------|-----------------------------------------------------------------|--------------------------------------------------------------|-------------------------------------------------------------------------|------------------------------------------------|--------------------------------------------------------------------------------------------------|--------------------------------|
| mazon E<br>rying co<br>pplication | 2: Choose an<br>EC2 provides a wide s<br>mbinations of CPU,<br>ns. Learn more about         | selection of instance<br>memory, storage,<br>ut instance types     | Type<br>nce types optimi<br>, and networking<br>and how they ca | ized to fit differen<br>capacity, and gi<br>an meet your cor | it use cases. Instances<br>ive you the flexibility to<br>mputing needs. | are virtual servers th<br>choose the appropria | at can run applications<br>ate mix of resources for                                              | s. They hav<br>your            |
| Iter by:                          | All instance typ                                                                            | es 👻 Cur                                                           | rent generatio                                                  | n 👻 Show/H                                                   | Hide Columns                                                            |                                                |                                                                                                  |                                |
| Current                           | ly selected: t2.micr                                                                        | o (Variable ECUs                                                   | , 1 vCPUs, 2.5 0                                                | GHz, Intel Xeon F                                            | amily, 1 GiB memory,                                                    | EBS only)                                      |                                                                                                  |                                |
|                                   |                                                                                             |                                                                    |                                                                 |                                                              |                                                                         |                                                |                                                                                                  | IPv6                           |
|                                   | Family                                                                                      | Type -                                                             | vCPUs (i) -                                                     | Memory                                                       | Instance Storage                                                        | EBS-Optimized                                  | Network                                                                                          | Support                        |
|                                   | Sele                                                                                        | ct                                                                 |                                                                 | (GIB)                                                        | (GB) (j)                                                                | Available (j)                                  | Performance ()                                                                                   | i                              |
|                                   | General purpose                                                                             | t2.nano                                                            | 1                                                               | (GIB)<br>0.5                                                 | (GB) (i)<br>EBS only                                                    | Available (j)                                  | Performance ()<br>Low to Moderate                                                                | i)<br>Yes                      |
|                                   | General purpose                                                                             | t2.nano<br>t2.micro<br>Free tier eligible                          | 1                                                               | (GIB)<br>0.5<br>1                                            | (GB) ()<br>EBS only<br>EBS only                                         | Available (i)<br>-<br>-                        | Performance ()<br>Low to Moderate<br>Low to Moderate                                             | i<br>Yes<br>Yes                |
|                                   | General purpose<br>General purpose<br>General purpose                                       | t2.nano<br>t2.micro<br>Free tier eligible<br>t2.small              | 1<br>1<br>1<br>1                                                | (GIB)<br>0.5<br>1<br>2                                       | (GB) ()<br>EBS only<br>EBS only<br>EBS only                             | Available (i)<br>-<br>-                        | Performance ()<br>Low to Moderate<br>Low to Moderate                                             | i<br>Yes<br>Yes                |
|                                   | General purpose<br>General purpose<br>General purpose<br>General purpose<br>General purpose | t2.nano<br>t2.micro<br>Free tier eligible<br>t2.small<br>t2.medium | 1<br>1<br>1<br>1<br>2                                           | (GIB)<br>0.5<br>1<br>2<br>4                                  | (GB) ()<br>EBS only<br>EBS only<br>EBS only<br>EBS only                 | Available (i)                                  | Performance ()<br>Low to Moderate<br>Low to Moderate<br>Low to Moderate<br>elect<br>Low Moderate | ()<br>Yes<br>Yes<br>Yes<br>Yes |

Figure 4

- Select the desired Type
- Select next screen to continue Instance Configuration

Next screen will allow setting up instance details associated to VPC, Subnets, network interfaces and IP address.

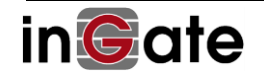

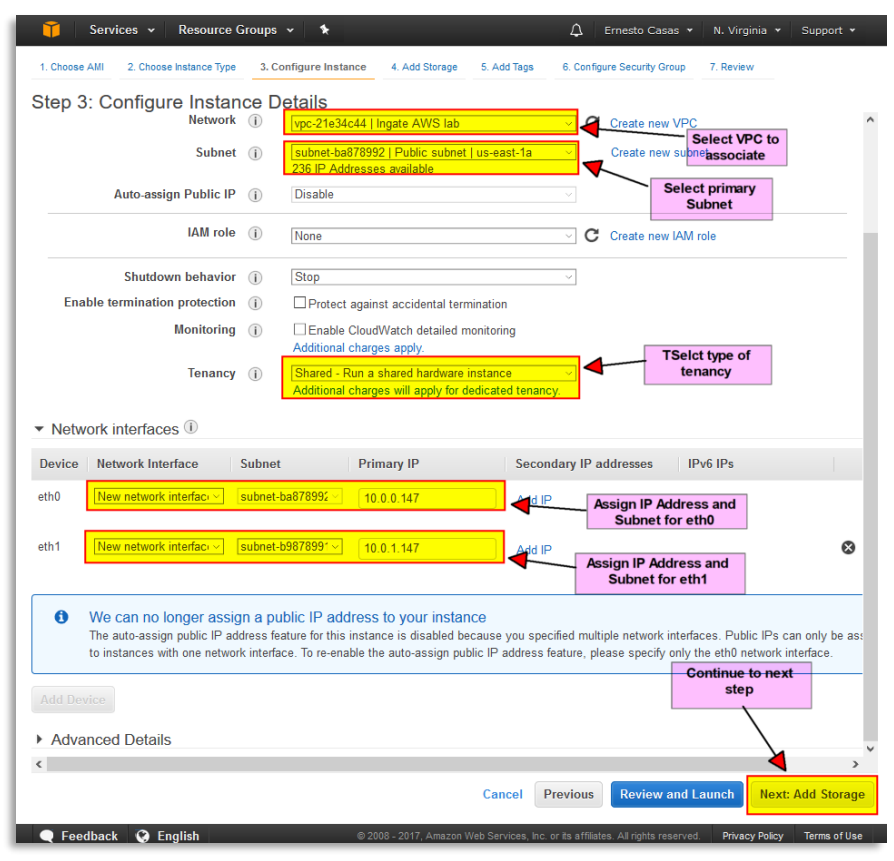

#### Figure 5

- First select the VPC where the SIParator will be hosted. If VPC have not been created you can click on the Create VPC and follow suggestion explained in the next point 3.1.2
- Select the primary Subnet where this Instance will be associated. It is important to understand that this Subnet will be also associated to interface eth0 and once created it is the only Interface that cannot be detached from the Instance. In our example, we will select a Subnet defined as Public.
- By Default type of tenancy is selected as Shared Hardware Instance. This can be changed to Dedicated Instance or Dedicated Host which can provide better performance, but you will need to review additional costs and limited to some types of Instances (t2 types are usually not supported as Dedicated Instance or Hardware).
- In Network Interfaces, by default only eth0 will be shown up, so you will need to add one more interface (eth1), and then associated eth0 to the primary (Public Subnet), and eth1 (Private Subnet) and you can pre-assign the IP address or leave it blank for AWS VPC assign and IP address via its VPC DHCP self-provided service.

Next step will be to configure Storage

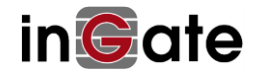

| aws                                    | Services 🗸                                 | Resource Groups 🐱        | ♦ ♦                    | Ingate Marketplace          | account 👻 N. Virginia          | • Support <del>•</del> |
|----------------------------------------|--------------------------------------------|--------------------------|------------------------|-----------------------------|--------------------------------|------------------------|
| 1. Choose AMI                          | 2. Choose Instance Ty                      | pe 3. Configure Instance | 4. Add Storage         | 5. Add Tags 6.              | Configure Security Group       | 7. Review              |
| Step 4: Add                            | d Storage                                  |                          |                        |                             |                                |                        |
| Volume<br>Type<br>(i)<br>Devic         | Snapshot (                                 | i) Size (GiB)            | Volume Type (i)        |                             | IOPS i Size and Typ            | Delete on Termination  |
| Root /dev/s                            | sda1 snap-<br>0072f34eee                   | 34ac452 8                | General Purpose S      | SD (gp2)                    | 100 / 3000 N/A                 | ×                      |
| Add New Volum                          | e                                          |                          |                        |                             |                                |                        |
| Free tier eligibl<br>eligibility and u | le customers can ge<br>isage restrictions. | t up to 30 GB of EBS Gen | eral Purpose (SSD) (   | or Magnetic storage.        | Next Step                      | age tier               |
|                                        |                                            |                          |                        |                             |                                | +                      |
|                                        |                                            |                          | c                      | Cancel Previous             | Review and Launch              | Next: Add Tags         |
| <b>Feedback</b>                        | 😧 English (US)                             | © 2008 - 20              | 019, Amazon Web Servic | es, Inc. or its affiliates. | All rights reserved. Privacy I | Policy Terms of Use    |
|                                        |                                            |                          | Figure                 | e 6                         |                                |                        |

- Make sure you change the Size from any default value to 8 GiB, otherwise the Instance won't work.
- Select General Purpose SSD (GP2) as the Volume type to be used.
- Move to the next step to assign a name to the instance.

Next step will provide you a way to add tags to the instance. In our case we will add only one Tag "Name", but you can assign any tag you might need based on your criteria on how an Instance should be identified and documented.

| aws                                                                               | Services - Re                                                                              | source Groups 🐱                                                         | ۵ ۲               | Ingate Marke                        | tplace account 👻            | N. Virgir   | nia + Support    | t •       |
|-----------------------------------------------------------------------------------|--------------------------------------------------------------------------------------------|-------------------------------------------------------------------------|-------------------|-------------------------------------|-----------------------------|-------------|------------------|-----------|
| 1. Choose AMI                                                                     | 2. Choose Instance Type                                                                    | 3. Configure Instance                                                   | 4. Add Storage    | 5. Add Tags                         | 6. Configure Sec            | urity Group | 7. Review        |           |
| Step 5: Add<br>A tag consists of a<br>A copy of a tag car<br>Tags will be applied | d Tags<br>case-sensitive key-value<br>be applied to volumes,<br>d to all instances and vol | e pair. For example, you<br>instances or both.<br>umes. Learn more abou | could define a t  | ig with key = Nai<br>mazon EC2 reso | me and value = W<br>ources. | lebserver.  |                  |           |
| Key (127 cha                                                                      | racters maximum)                                                                           | Value                                                                   | (255 charact      | ers maximum)                        |                             | Instan      | Name Tag         |           |
| Name                                                                              |                                                                                            | SIPar                                                                   | ator for AWS 6.1  | 2 BYOL Test Un                      | it                          |             | 2                | 8         |
| Add another tag                                                                   | (Up to 50 tags ma                                                                          | ximum)                                                                  |                   |                                     |                             |             | Ne               | ext Step  |
| -                                                                                 |                                                                                            |                                                                         | Cancel Prev       | ious                                | v and Launch                | Next: Cor   | nfigure Security | y Group   |
| Feedback                                                                          | 😧 English (US)                                                                             | © 2008 - 2019                                                           | 9, Amazon Web Ser | vices, Inc. or its affi             | liates. All rights reser    | ved. Priv   | acy Policy Terr  | ns of Use |

Figure 7

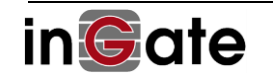

- Tags allow to associated attributes or denominations to specific key names for Instances. It usually helps to organize and qualify Instances. In our case and as a good practice we will add one Key.
- Add a Tag named "Name" and associate the name you want to be shown in the Dashboard for this Instance
- Move to next step to proceed to associate a security group to this Instance.

Now a Security Group needs to be associated to the Instance. It will be used as Policies to allow flows between the Internet and the SIParator.

As SIParator will act as the firewall for all access to IP-PBX platform it will be enough just to allow any traffic from the Internet and manage all policies in just one place (The SIParatore/Firewall)

| 🎁 🛛 Services 👻 Resource Group                                                                                                    | s 🖌 🔭                                                                                                    | 🗘 🛛 Ernesto Casas 👻                                                                                                    | N. Virginia 👻 Support 👻                                                                              |
|----------------------------------------------------------------------------------------------------|----------------------------------------------------------------------------------------------------|----------------------------------------------------------------------------------------------------|----------------------------------------------------------------------------------------------------|
| 1. Choose AMI 2. Choose Instance Type 3.                                                                                                    | Configure Instance 4. Add Storage 5. A                                                                                                    | dd Tags 6. Configure Security Group                                                                                                    | 7. Review                                                                                            |
| Step 6: Configure Security O<br>A security group is a set of firewall rules that of<br>instance. For example, if you want to set up a<br>and HTTPS ports. You can create a new secu<br>Assign a security group | Croup<br>control the traffic for your instance. On thi<br>web server and allow Internet traffic to re<br>ity group or select from an existing one I<br>©Create a new security group | s page, you can add rules to allow specifi<br>ach your instance, add rules that allow ur<br>below. Learn more about Amazon EC2 se<br>Create or Select the<br>Security Group | ic traffic to reach your<br>restricted access to the HTTP<br>ecurity groups.<br>Assign a<br>Name and |
| Security group name:                                                                                                    | Ingate Siparator                                                                                                    |                                                                                                    | Description                                                                                          |
| Description:                                                                                                    | Security Group for Ingate facing Inter                                                                                                    | net                                                                                                    |                                                                                                    |
| Type (i) Protocol (i                                                                                                    | ) Port Range (i)                                                                                                    | Source (i)                                                                                                    |                                                                                                    |
| All traffic V All                                                                                                    | 0 - 65535                                                                                                    | Custom ~ 0.0.0.0/0                                                                                                    | 8                                                                                                    |
| Add Rule                                                                                                    |                                                                                                    |                                                                                                    | Add the rules                                                                                        |
| Rules with source of 0.0.0.0/0 allow<br>from known IP addresses only.                                                                                                    | v all IP addresses to access your instanc                                                                                                    | e. We recommend setting security group                                                                                                    | rules to allow access                                                                                |
|                                                                                                    |                                                                                                    | Calleer                                                                                                    | ious Review and Launch                                                                               |

Figure 8

- In this example, a new Security Group is being created, but an existing one can be also used. By default, AWS Marketplace will automatically create a Security Group to allow only HTTPS. You will need to enable other Protocols and ports depending on your needs.
- Designate a name and description to this Security Group. This will help to identify what this is for and reuse it in other similar Instances.
- Note we are creating a rule to open any access from the Internet. This is not usual when you expose directly any service related Instance, but in our case the Ingate will be the NAT gateway

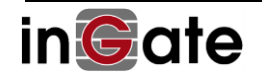

for any Service inside the Private Network and Port access will be fully controlled by Ingate SIParator/Firewall.

• Next will be to move to the final step which is review what we did, assign how the access will be authenticated (Operating System level, using or not an encrypted connection with a Shared Key).

| Û        | Services -                               | Resource Gro                                                                                                    | ups - 🖌                                                                                                    |                                                 |                                                             |                                                                 |                                                    | <b>4</b>                                    | Erncato Cosos + N. Virginio + Support +                 |
|----------|------------------------------------------|----------------------------------------------------------------------------------------------------|----------------------------------------------------------------------------------------------------|-------------------------------------------------|-------------------------------------------------------------|-----------------------------------------------------------------|----------------------------------------------------|---------------------------------------------|---------------------------------------------------------|
|          |                                          |                                                                                                    |                                                                                                    | d dat Damas - A                                 |                                                             | the second second                                               |                                                    |                                             |                                                         |
| -        |                                          |                                                                                                    |                                                                                                    |                                                 | a congressa                                                 | ny unup 7. namer                                                |                                                    |                                             |                                                         |
| Please   | D 7: REVIEW In<br>e review your instance | ISTANCE La<br>launch details. N                                                                                                    | BUNCN<br>You can go back                                                                                                    | to edit changes for eac                         | h section. Click Launoh to a                                | assign a key pair to your instar                                | ce and complete the lat                            | unch process.                               |                                                         |
|          | Improve very                             | instance's                                                                                                    | anuita Ve                                                                                                    | e constitue around l                            | nanta Cinaratar in a                                        | een to the world                                                |                                                    |                                             |                                                         |
|          | Your instances m<br>You can also ope     | ay be accessible<br>n additional port                                                                                                    | e from any IP ad<br>s in your securit                                                                                                    | Idress. We recommend to group to facilitate acc | hat you update your securit<br>ess to the application or se | y group rules to allow access<br>vice you're running, e.g., HTT | rom known IP addresse<br>P (80) for web servers. E | s only.<br>Idit security groups             |                                                         |
| * AI     | MI Details                               |                                                                                                    |                                                                                                    |                                                 |                                                             |                                                                 |                                                    |                                             | Edit AMI                                                |
|          | A Ingate Sipa                            | rator 6.0.1 2017                                                                                                    | 07111410 (BY                                                                                                    | OL) - ami-a99a98bf                              |                                                             |                                                                 |                                                    |                                             |                                                         |
|          | Root Device Typ                          | itor 6.0.1 201707<br>ps: ebs : Virtualizati                                                                                                    | 111410 (BYOL)<br>on type: hvm                                                                                                    |                                                 |                                                             |                                                                 |                                                    |                                             |                                                         |
| * In     | stance Type                              |                                                                                                    |                                                                                                    |                                                 |                                                             |                                                                 |                                                    |                                             | Edit Instance type                                      |
|          | Instance Type                            | ECUs                                                                                                    | VCPUs                                                                                                    | Memory (GIB)                                    | Instance Storage (GB)                                       | EB 8-Optimized                                                  | Available                                          | Network Performance                         |                                                         |
|          | t2.micro                                 | Variable                                                                                                    | 1                                                                                                    | 1                                               | EBS only                                                    |                                                                 |                                                    | Low to Moderate                             |                                                         |
| * Se     | ecurity Groups                           |                                                                                                    |                                                                                                    |                                                 |                                                             |                                                                 |                                                    |                                             | Edit security groups                                    |
|          |                                          |                                                                                                    |                                                                                                    |                                                 |                                                             |                                                                 |                                                    |                                             |                                                         |
| Br<br>Dr | eourity group name<br>esoription         | Security (                                                                                                    | parator<br>Group for Ingate                                                                                                    | facing internet                                 |                                                             |                                                                 |                                                    |                                             |                                                         |
| 1        | libe ()                                  |                                                                                                    | Pro                                                                                                    | () lood                                         | Port                                                        | Range ()                                                        | Source (                                           | D                                           |                                                         |
| /        | All traffic                              |                                                                                                    | All                                                                                                    |                                                 | All                                                         |                                                                 | 0.0.0.0/0                                          |                                             |                                                         |
| * In     | stance Details                           |                                                                                                    |                                                                                                    |                                                 |                                                             |                                                                 |                                                    |                                             | Edit Instance details                                   |
|          | Termina<br>Shud<br>A:<br>Netv            | Network<br>Bubnet<br>EB-optimizet<br>Monitoring<br>dion protection<br>(AM role<br>Tenanoy<br>Host ID<br>Affinity<br>Kernel D<br>RAM disk ID<br>User data<br>sign Public IP<br>Assign IPv6 IP<br>work Interfaces | vpc-21e34c44<br>subnet-ba8789<br>No<br>No<br>Stop<br>Stop<br>Use default<br>Use default<br>Use default<br>Use default<br>No<br>Use subnet set | sc<br>ting (Disable)                            |                                                             |                                                                 |                                                    |                                             |                                                         |
|          | Device                                   | Network Interfac                                                                                                    | •                                                                                                    | Subne                                           | ł                                                           | Primary IP                                                      | Secondary IP Add                                   | dresses                                     |                                                         |
|          | eth0 !                                   | New network Inter                                                                                                    | rface                                                                                                    | subnet                                          | b8878992<br>h9878991                                        | Auto-assign                                                     |                                                    |                                             |                                                         |
|          |                                          | in the second second second                                                                                                    |                                                                                                    | Juditer                                         |                                                             | . and savings                                                   |                                                    |                                             | Fell shows                                              |
| + St     | orage                                    |                                                                                                    |                                                                                                    |                                                 |                                                             | Throughout                                                      | Delete on Termin                                   | ation                                       | Edit storage                                            |
| Ì        | Volume Type ()                           | Device ()                                                                                                    | 8napshot ()                                                                                                    | ) 81ze (GIB) (                                  | )   Volume Type ()                                          | IOP 8 () (MB/s) ()                                              | 0                                                  | Encrypted ()                                |                                                         |
| R        | 001                                      | /devisia1                                                                                                    | snap-0704ae4                                                                                                    | c1073 1                                         | 992                                                         | 10073000 N/A                                                    | Yes                                                | Not Encrypted                               | _                                                       |
| * 1a     | ags                                      |                                                                                                    |                                                                                                    |                                                 | Value                                                       |                                                                 |                                                    | Instances () Volumes ()                     | Edit tags                                               |
| N        | ame                                      |                                                                                                    |                                                                                                    |                                                 | AWS Ingate Siparator 6.0.1                                  |                                                                 | ,<br>v                                             |                                             |                                                         |
|          |                                          |                                                                                                    |                                                                                                    |                                                 |                                                             |                                                                 |                                                    |                                             | -                                                       |
|          |                                          |                                                                                                    |                                                                                                    |                                                 |                                                             |                                                                 |                                                    |                                             | Cancel Previous Launoh                                  |
|          | Feedbaok 🥥 Engl                          | lsh                                                                                                    |                                                                                                    |                                                 |                                                             |                                                                 | C 2005                                             | 2017, Amazon Web Services, Inc. or its affi | istes. All rights reserved. Privacy Policy Terms of Use |

Figure 9

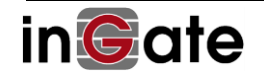

- Here you can review all you have done and you can navigate and adjust anything you've missing.
- Proceed to Launch the Instance.

| Select an existing key pair or create                                                                                                    | e a new key pair ×                                                                                                    |
|----------------------------------------------------------------------------------------------------|----------------------------------------------------------------------------------------------------|
| A key pair consists of a <b>public key</b> that AWS stores,<br>Together, they allow you to connect to your instance so<br>file is required to obtain the password used to log into<br>file allows you to securely SSH into your instance. | and a <b>private key file</b> that you store.<br>ecurely. For Windows AMIs, the private key<br>your instance. For Linux AMIs, the private key |
| Note: The selected key pair will be added to the set of<br>about removing existing key pairs from a public AMI.<br>Proceed without a key pair<br>I acknowledge that I will not be able to connect<br>password built into this AMI.        | keys authorized for this instance. Learn more                                                                                                 |
|                                                                                                    | Cance Launch Instances                                                                                                    |

#### Figure 10

- For Ingate SIParator/Firewall you will proceed without a Key pair.
- Now the Instance is ready to be launched for the first time.
- Select Launch Instance button

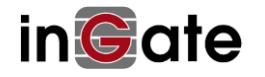

| AWS Services - Resource Groups - + 🗘 Ernesto Casas - N. Virginia - Support -                                                                                                    |
|----------------------------------------------------------------------------------------------------|
| Launch Status                                                                                                    |
| Your instances are now launching     The following instance launches have been initiated: +07a8330daa78871f9 View launch log                                                                                                    |
| Get notified of estimated charges<br>Create billing alerts to get an email notification when estimated charges on your AWS bill exceed an amount you define (for<br>example, if you exceed the free usage tier).                                                        |
| How to connect to your instances                                                                                                    |
| Your instances are launching, and it may take a few minutes until they are in the running state, when they will be ready for you to use. Usage hours<br>on your new instances will start immediately and continue to accrue until you stop or terminate your instances. |
| Click View instances to monitor your instances' status. Once your instances are in the running state, you can connect to them from the instances screen. Find out how to connect to your instances.      Getting started with your software                             |
| To get started withingate SIParator for AWS To manage your software subscription Unew Usage Instructions Open Your Software on AWS Marketplace                                                                                                    |
| <ul> <li>Here are some helpful resources to get you started</li> </ul>                                                                                                    |
| How to connect to your Linux instance     Amazon EC2: User Guide     Learn about AWS Free Usage Tier     Amazon EC2: Discussion Forum                                                                                                    |
| While your instances are launching you can also<br>Create status check alarms to be notified when these instances fail status checks. (Additional charges may apply)                                                                                                    |
| Create and attach additional EBS volumes (Additional charges may apply)<br>Manage security groups                                                                                                    |
| View Instances                                                                                                    |
|                                                                                                    |
| Feedback Generation (US) © 2008 - 2019, Amazon Web Services, Inc. or its affiliates. All rights reserved. Privacy Policy Terms of Use                                                                                                    |

Figure 11

- Once the Launch process is completed, you'll arrive to a page where provide results and also provides links to View Usage Instructions and Open Software in the marketplace
- Now the Instance is launched and can be seen in the Dashboard.
- Usage instructions will show like this:

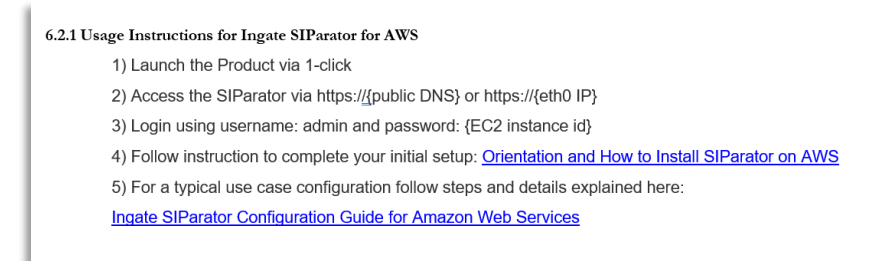

• After selecting View Instance, you will see the launching happening

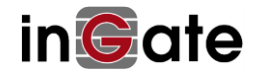

| 🦷 Services 🗸 F      | Resource Groups 🗸 🏌             |                                                            |               |                 |              | ↓ Emesto Ca                  | sas * N. Virginia   | • Sup     | oport *         |
|---------------------|---------------------------------|------------------------------------------------------------|---------------|-----------------|--------------|------------------------------|---------------------|-----------|-----------------|
| EC2 Dashboard       | Launch Instance Connect         | Actions V                                                  |               |                 |              |                              |                     | ~         | * •             |
| Events 4            |                                 |                                                            |               |                 |              |                              |                     | ÷.        | * 0             |
| Tags                | Q Instance State : Running 🛇    | search : Ingate 💿 Add filter                               |               |                 |              |                              | 0 K < 1             | to 4 of 4 | $\rightarrow$ > |
| Reports             |                                 |                                                            |               |                 |              |                              |                     |           |                 |
| Limits              | Name                            | * Instanc                                                  | ce ID 👻       | Instance Type 🐣 | Availability | Zone Instance State *        | Status Checks ~     | Alarm S   | itatus          |
|                     | Ingate Stand Alone              | i-052dd:                                                   | lae444c2892c9 | t2.micro        | us-east-1a   | running                      | 2/2 checks          | None      | 6               |
| INSTANCES           | InGate Siparator 5.1.0 Beta 17  | 2.31.0.212 i-059ffe                                        | e3ab20026058  | t2.medium       | us-east-1b   | running                      | 2/2 checks          | None      | >               |
| Instances           | AWS Ingate Siparator 6.0.1 fo   | r documentation i-07eb7                                    | ff3a0c1e2fd9  | t2.micro        | us-east-1a   | running                      | 2/2 checks          | None      |                 |
| Spot Requests       | AWS Ingate Siparator 6.0.1      | i-0848f4                                                   | 4ec4e0020ed9  | t2.medium       | us-east-1a   | running                      | Initializing        | None      | 2               |
| Reserved Instances  |                                 |                                                            |               |                 |              |                              |                     |           | <u> </u>        |
| Scheduled           |                                 | 0 (AWC lagests Signature C.O.d.) Electic ID: 50            | 2 7 00 4      |                 |              |                              |                     |           |                 |
| Dedicated Hosts     | Instance: 1-0848f4ec4e0020ed    | 9 (AWS ingate Siparator 6.0.1) Elastic IP: 52              | 2.7.99.1      |                 |              |                              |                     |           |                 |
| Dedicated Hosts     | Description Status Checks       | Monitoring Tags                                            |               |                 |              |                              |                     |           |                 |
| •                   |                                 |                                                            |               |                 |              |                              |                     |           |                 |
| IMAGES              | Instance ID                     | i-0848f4ec4e0020ed9                                        |               | Public [        | ONS (IPv4)   | ec2-52-7-99-1.compute-1.am   | azonaws.com         |           |                 |
| AMIs                | Instance state                  | running                                                    |               | IPv             | 4 Public IP  | 52.7.99.1                    |                     |           |                 |
| Bundle Tasks        | Instance type                   | t2.medium                                                  |               |                 | IPv6 IPs     | -                            |                     |           |                 |
|                     | Elastic IPs                     | 52.7.99.1*                                                 |               | P               | rivate DNS   | ip-10-0-0-147.ec2.internal   |                     |           |                 |
| ELASTIC BLOCK STORE | Availability zone               | us-east-1a                                                 |               |                 | Private IPs  | 10.0.0.147, 10.0.1.147       |                     |           |                 |
| Volumes             | Security groups                 | launch-wizard-71. view inbound rules                       |               | Secondary       | private IPs  | 10.0.1.150, 10.0.1.151, 10.0 | .1.152, 10.0.1.153, |           |                 |
| Snapshots           | Sabadulad avents                | No scheduled events                                        |               |                 | VPC ID       | 10.0.1.104<br>vpc-21e34c44   |                     |           |                 |
|                     | AMI ID                          | Incate Sinarator 6.0.0 201706270823 (BVOL)                 |               |                 | Subnet ID    | subnet-ba878992              |                     |           |                 |
| NETWORK & SECURITY  |                                 | (ami-23805135)                                             |               |                 |              |                              |                     |           |                 |
| Security Groups     | Platform                        | -                                                          |               | Network         | interfaces   | eth0                         |                     |           |                 |
| Elastic IPs         |                                 |                                                            |               |                 |              | eth1                         |                     |           |                 |
| Placement Groups    | IAM role                        |                                                            |               | Source/c        | lest. check  | False                        |                     |           |                 |
| Key Pairs           | Key pair name                   | -                                                          |               |                 |              |                              |                     |           |                 |
| Network Interfaces  | Owner                           | 606391792612                                               |               | EB              | s-optimized  | False                        |                     |           |                 |
|                     | Launch time                     | August 1, 2017 at 0:07:06 PM 01C-4 (less than one<br>hour) |               | Root d          | evice type   | eos                          |                     |           |                 |
| LOAD BALANCING      | Termination protection          | False                                                      |               | R               | loot device  | /dev/sda1                    |                     |           |                 |
| Load Balancers      | Lifecycle                       | normal                                                     |               | Blo             | ck devices   | /dev/sda1                    |                     |           |                 |
| Target Groups       | Monitoring                      | basic                                                      |               |                 |              |                              |                     |           |                 |
|                     | Alarm status                    | None                                                       |               |                 |              |                              |                     |           |                 |
|                     | Kernel ID                       |                                                            |               |                 |              |                              |                     |           |                 |
| AUTO SCALING        | RAM disk ID                     | -                                                          |               |                 |              |                              |                     |           |                 |
| Configurations      | Placement group                 | -                                                          |               |                 |              |                              |                     |           |                 |
| Auto Scaling        | Virtualization                  | hvm                                                        |               |                 |              |                              |                     |           |                 |
| Groups              | Reservation                     | r-0cd15083a43ce746c                                        |               |                 |              |                              |                     |           |                 |
|                     | AMI launch index                | 0                                                          |               |                 |              |                              |                     |           |                 |
| SYSTEMS MANAGER     | Tenancy                         | default                                                    |               |                 |              |                              |                     |           |                 |
| SERVICES            | Host ID                         | -                                                          |               |                 |              |                              |                     |           |                 |
| Run Command         | Affinity                        | -                                                          |               |                 |              |                              |                     |           |                 |
| State Manager       | State transition reason         | -                                                          |               |                 |              |                              |                     |           |                 |
| Automations         | State transition reason message |                                                            |               |                 |              |                              |                     |           |                 |
| Potob Compliance    | 1                               |                                                            |               |                 |              |                              |                     |           | _               |

Figure 12

- You can now verify all what we did.
- Two eth interfaces are created
- Public IP is properly assigned
- Etc...

You can also go directly to the Marketplace even without login in your AWS account, by following instructions in next section

#### 2.2.2 One-Click Provisioning - AWS Marketplace site

Once you click on the Marketplace link for Ingate ( $\rightarrow$  <u>Get it from Marketplace</u>) you will be able to easily provision your instance. It will be automatically created with only one Interface, usually the one you will use for the public subnet and later you can add one additional interface facing the private subnet where your IPPBX is located.

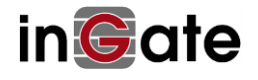

| 💇 aws marketplace                                                                                                    |                                                                                                    | t the state of the state of the | Mary Concert List                                                                                                    | Hello, Ernesto Casas 🔻                                               |
|----------------------------------------------------------------------------------------------------|----------------------------------------------------------------------------------------------------|----------------------------------------------------------------------------------------------------|----------------------------------------------------------------------------------------------------|----------------------------------------------------------------------|
| Categories - Delivery Method                                                                                                    | s - Solutions -                                                                                                    | Migration Mapping Assistant                                                                                                    | Your Saved List<br>artners Sell in AWS Marketplace                                                                                                    | Amazon Web Services Home Help                                        |
|                                                                                                    |                                                                                                    |                                                                                                    |                                                                                                    | Virginia). View Details                                              |
| Overview                                                                                                    | Pricing                                                                                                    | Usage                                                                                                    | Support                                                                                                    | Reviews                                                              |
| Product Overv                                                                                                    | iew                                                                                                    |                                                                                                    |                                                                                                    |                                                                      |
| Ingate's SIParator/Firewall for<br>of Ingate's E-SBCs specially cu<br>enterprises who want to deplo<br>the Cloud.)<br>Like all Ingate's E-SBCs the SIP<br>component to build secure SIP<br>RTC, SIP trunking and UC. The<br>the option to choose the numi<br>registrar users, to meet the ne<br>regardless if it's used by small<br>workers, or mid-range to large<br>SIP Trunking but also to suppo<br>Is the most important building<br>Real Time Communications in<br>talking about plain SIP or the in<br>WebRTC. | AWS is the same as the so<br>stomized for AWS, - (the so<br>y award-winning SIParato<br>'arator/Firewall for AWS, is<br>-based communications -<br>SIParator/Firewall for AW:<br>ser of sessions, remote use<br>eds of the entire enterprise<br>enterprises e.g. branch off<br>enterprises. It can be use<br>rit remote users or location<br>block when deploying inf<br>cluding voice and Video, ei<br>most advanced implement | ftware version<br>olution for Hi<br>r E-SBCs on S<br>a key Including VoIP,<br>S comes with<br>ers and emarket,<br>cles, home difference<br>for any for<br>ns.<br>rastructure for<br>ther if we are<br>ations for                                                                                                    | ghlights<br>- SIP Proxy and B28UA<br>- SIP Interoperability, Media an<br>Transcoding, Advanced Call Co<br>and CURL<br>- Intrusion Detection/Preventi<br>Firewall. Management and Co<br>REST API & Service Orchestrat | nd SRTP<br>ontrol (Dial Plan<br>ion & Full<br>nfiguration via<br>ion |
| Version                                                                                                    |                                                                                                    | 6.2.1                                                                                                    |                                                                                                    |                                                                      |
| Ву                                                                                                    | Ing                                                                                                    | ate Systems                                                                                                    |                                                                                                    |                                                                      |
| Categories                                                                                                    | Network Ir                                                                                                    | frastructure<br>Security                                                                                                    |                                                                                                    |                                                                      |
| Operating System                                                                                                    | Linux/Unix, Other Ir                                                                                                    | ngate OS 6.2                                                                                                    |                                                                                                    |                                                                      |
| Delivery Methods                                                                                                    | Amazon Ma                                                                                                    | chine Image                                                                                                    |                                                                                                    |                                                                      |
| Pricing Informa                                                                                                    | ation<br>oftware and infrastructure<br>ected on your monthly AW                                                                                                    | costs based on your config<br>'S billing reports.                                                                                                    | uration choices. Your usage a                                                                                                    | nd costs might be different from                                     |
| Estimating your c                                                                                                    | osts                                                                                                    |                                                                                                    |                                                                                                    |                                                                      |
| Choose your region and fulf<br>Then, modify the estimated<br>types.                                                                                                    | illment option to see the p<br>price by choosing differen                                                                                                    | ricing details.<br>t instance                                                                                                    |                                                                                                    |                                                                      |
| Region                                                                                                    |                                                                                                    |                                                                                                    |                                                                                                    |                                                                      |

Figure 13

Notice the product shows a few labels indicating you will need to acquire the license from Ingate and also it can be used in the Free Tier to have zero cost for the VM under certain AWS rules.

In this section of the page you can estimate your infrastructure cost selecting the instance type and the region where it will be launched.

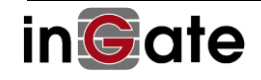

| in <b>©αte</b> · Ing                            | ods - Solutions -          | Migration Mapping              | g Assistant Your :<br>Partners | Saved List<br>Sell in AWS Marketplace | Amazon Web Services Home       | Help |
|-------------------------------------------------|----------------------------|--------------------------------|--------------------------------|---------------------------------------|--------------------------------|------|
| inGate Ing                                      | ate SIParator for          |                                |                                |                                       |                                |      |
|                                                 | ,                          | AWS                            |                                |                                       | Continue to Subscril           | be   |
| Overview                                        | Pricing                    | U                              | sage                           | Support                               | Revie                          | WS   |
| Delivery Methods                                | Amazon                     | Machine Image                  |                                |                                       |                                |      |
|                                                 |                            |                                |                                |                                       |                                |      |
|                                                 |                            |                                |                                |                                       |                                |      |
| Pricing Inform                                  | nation                     |                                |                                |                                       |                                |      |
| se this tool to estimate the                    | software and infrastruct   | ture costs based on            | your configuration             | n choices. Your usage an              | d costs might be different     | from |
| iis estimate. They will be re                   | flected on your monthly    | AWS billing report             | s.                             |                                       |                                |      |
| Estimating your                                 | costs                      |                                |                                |                                       |                                |      |
| Choose your region and fu                       | Ifillment option to see th | he pricing details.            |                                |                                       |                                |      |
| types.                                          | to price by choosing drife | sent instance                  |                                |                                       |                                |      |
| Region                                          |                            |                                |                                |                                       |                                |      |
| US East (N. Virginia)                           | *                          |                                | The table shows                | current software and infra            | structure pricing for services |      |
| Fulfillment Option                              |                            |                                | hosted in US Ea                | st (N. Virginia). Additional          | taxes or fees may apply.       |      |
| 64-bit (x86) Amazon Ma                          | achine Image (AMI) 🔻       |                                | Ingate SIPa                    | rator for AWS                         | 30.1 30.1                      |      |
| Software Pricing Details                        |                            |                                | m4.xlarg                       | e \$0                                 | \$0.2 \$0.2                    | 1    |
| Ingate SIParator for A                          | ws                         | \$0 /hr >                      | © m4.2xlar                     | ge \$0                                | \$0.4 \$0.4                    |      |
| Infrastructure Pricipo Det                      | ails                       | and an exception of the second | © m4.4xlar                     | ge \$0                                | \$0.8 \$0.8                    |      |
| Estimated Infrastructu                          | re Cost 4                  | 0.046 EC2/br >                 | © m4.10xl                      | arge \$0                              | \$2 \$2                        |      |
|                                                 |                            | ore to eccytal 7               | © m4.16xl                      | arge \$0                              | \$3.2 \$3.2                    |      |
|                                                 | uctomore with current line | enses purchased                | O c4.large                     | \$0                                   | \$0.1 \$0.1                    | -    |
| BYOL < Availal le for cu                        | uscomers with current lice |                                |                                |                                       |                                | _    |
| BYOL < Availal le for cu<br>via other channe s. | ascomers with current lice |                                |                                |                                       |                                | _    |

Figure 14

- Select the Instance type
- Select the region
- Select the AMI (Fulfillment Option) to be used.
- You can then click on Continue to Subscribe.

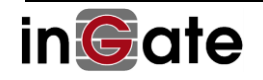

|                                    | colutions - Higration Ma                                                                                                    | pping Assistant Your Saved Li                                                                                                    | iet                        | Pertners Sellin | AMS Marketplace | Amazon Web Services Home |
|------------------------------------|----------------------------------------------------------------------------------------------------|----------------------------------------------------------------------------------------------------|----------------------------|-----------------|-----------------|--------------------------|
| in©ate ing                         | jate SIParator for                                                                                                    | AWS                                                                                                    |                            |                 | Continue to     | o Configuration          |
| < Product Detail Subscribe         |                                                                                                    |                                                                                                    |                            |                 |                 |                          |
| Subscribe to t                     | his software                                                                                                    |                                                                                                    |                            |                 |                 |                          |
| You are already subscribed         | to this product. Please se                                                                                                    | e the terms and pricing de                                                                                                    | tails below or click the b | utton           |                 |                          |
| above to configure your so         | oftware.                                                                                                    |                                                                                                    |                            |                 |                 |                          |
| Terms and Conditions               |                                                                                                    |                                                                                                    |                            |                 |                 |                          |
| Ingate Systems Offer               |                                                                                                    |                                                                                                    |                            |                 |                 |                          |
| Product                            | Effortive Date                                                                                                    | Peniration Date                                                                                                    | Action                     |                 |                 |                          |
| Ingate SIParator for AWS           | 3/21/2019                                                                                                    | N/A                                                                                                    | A Hide Details             |                 |                 |                          |
|                                    |                                                                                                    |                                                                                                    |                            |                 |                 |                          |
| each component.                    |                                                                                                    |                                                                                                    | ,,,,,,                     |                 |                 |                          |
|                                    |                                                                                                    |                                                                                                    |                            |                 |                 |                          |
|                                    |                                                                                                    | A                                                                                                    |                            |                 |                 |                          |
| Ingate SIParator for AWS           | Additional taxes o                                                                                                    | r fees may apply.                                                                                                    |                            |                 |                 |                          |
| Ingate SiParator for AWS           | Additional taxes o<br>Ingate SiPar<br>EC2 Instance T                                                                                                    | r feas may apply.<br>ator for AWS<br>type Software/hr                                                                                                    |                            |                 |                 |                          |
| Ingate SiParator for AWS<br>BYOL ( | Additional taxes o<br>Ingate SIPar<br>EC2 Instance T<br>E2.micro                                                                                                    | r fees may apply:<br>ator for AWS<br>type Software/hr<br>\$0                                                                                                    |                            |                 |                 |                          |
| Ingate SiParator for AWS           | Additional taxes o<br>Ingate SIPar<br>EC Instance T<br>t2.micro<br>t2.small                                                                                                    | er feas may apply:<br>ator for AWS<br>type Software/hr<br>\$0<br>\$0                                                                                                    |                            |                 |                 |                          |
| Ingate SIParator for AWS           | Additional teen o<br>Ingate SIPar<br>ECE Instance T<br>E2. Instance<br>E2. small<br>E2. medium                                                                                                    | r fex may apply.<br>ator for AWS<br>Software/tr<br>\$0<br>\$0<br>\$0<br>\$0                                                                                                    |                            |                 |                 |                          |
| Ingate SiParator for AWS           | Additional Learn of<br>Ingate SiPar<br>E2 Instance<br>E2.micro<br>E2.mail<br>E2.medium<br>E2.inge                                                                                                    | r feex may apply.<br>ator for AWS<br>Software/hr<br>\$0<br>\$0<br>\$0<br>\$0<br>\$0                                                                                                    |                            |                 |                 |                          |
| Ingate SiParator for AWS           | Additional teams of<br>Ingate SIPar<br>62 Indanos T<br>62 Indanos<br>62 Indanos<br>62 Indano                                                                                                    | r fres muy apply.<br>ator for AWS<br>software/hr<br>\$0<br>\$0<br>\$0<br>\$0<br>\$0<br>\$0<br>\$0<br>\$0<br>\$0<br>\$0                                                                                                    |                            |                 |                 |                          |
| Ingate SiParator for AWS           | Additional team of<br>Ingate SIPar<br>EC2 Instance T<br>EC2.mail<br>EC2.mail<br>E | r fres my spots.<br>ator for AWS<br>Software/rr<br>So<br>So<br>So<br>So<br>So<br>So<br>So                                                                                                    |                            |                 |                 |                          |
| Ingate STPrator for AWS            | Additional team o<br>Ingate SIPM<br>CC Reparators<br>C2.medium<br>C2.medium<br>C2.medium<br>C2.starge<br>C2.starge<br>C2.starge<br>C2.starge<br>C2.starge                                                                                                    | r fes my repty:<br>ator for AWS<br>yppe Software/fr<br>So<br>So<br>So<br>So<br>So<br>So<br>So<br>So                                                                                                    |                            |                 |                 |                          |
| regati SPArator for ANS            | Additional teem is<br>ingate SiPar<br>C indexes<br>C indexes<br>C andial<br>C and<br>C and                                                                                                    | r fen may quality.<br>attor for AIVS<br>Software/fer<br>Software/fer<br>Software |                            |                 |                 |                          |
| Ingels SIPvator for ANS            | Additional teams<br>Inspace Safety<br>I Canado<br>I Canado<br>I                                                                                                    | r fer may altor for ANIS<br>attor for ANIS<br>50<br>50<br>50<br>50<br>50<br>50<br>50<br>50<br>50<br>50                                                                                                    |                            |                 |                 |                          |
| Ingels SIPvator for ANS            | Additional terms of<br>Inspace SHIPS<br>2.0 keeping<br>2.0 keeping<br>2.0 keeping<br>2.0 keeping<br>mt.medium<br>mt.medium<br>mt.medium<br>mt.medium                                                                                                    | r fer may quarks<br>aftor for AUNS<br>50<br>50<br>50<br>50<br>50<br>50<br>50<br>50<br>50<br>50<br>50<br>50<br>50                                                                                                    |                            |                 |                 |                          |
| Ingate Silvaster for ANS           | Additional terms or<br>Propose Series<br>12.micro<br>12.micro<br>12.micro<br>12.2micro<br>12.2micro<br>12.2micro<br>12.2micro<br>12.2micro<br>12.2micro<br>12.2micro<br>12.2micro<br>12.2micro<br>12.2micro<br>12.2micro<br>12.2micro<br>13.2micro<br>14.2micro<br>14.2micro                                                                                                    | r fer may quits.<br>ator for AUNS<br>So Ahowacher<br>So Ahowacher<br>So Ahowache |                            |                 |                 |                          |
| Ingels SIPvator for ANS            | Additional terms of<br>Propote SPINA<br>12.micro<br>12.micro<br>12.micro<br>12.clarge<br>12.clarge<br>12.clarge<br>12.clarge<br>12.clarge<br>mit.slarge<br>mit.slarge<br>mit.slarge<br>mit.slarge                                                                                                    | r fer may quits<br>ator for AUNS<br>Variant<br>10<br>10<br>10<br>10<br>10<br>10<br>10<br>10<br>10<br>10                                                                                                    |                            |                 |                 |                          |

Figure 15

- From here you can read EULA
- Proceed to Configure

| 🛫 aws marketplace                                                                                                    | ۹.                                                                                                    | Hello, Emesto Cases 🛩                                                                      |
|----------------------------------------------------------------------------------------------------|----------------------------------------------------------------------------------------------------|--------------------------------------------------------------------------------------------|
| Categories 🛩 Delivery Hethods 🛩 Solutions 🛩 Highniton Mapping Assistant Your Saved List                                                                                                    | Pertners Sell in AMS Marketplace Arma                                                                                                    | on Web Services Home Help                                                                  |
| in <b>Gate</b> ' Ingate SIParator for AWS                                                                                                    | Continue to                                                                                                    | Launch                                                                                     |
| « Product Detail Subscribe <u>Configure</u>                                                                                                    |                                                                                                    |                                                                                            |
| Configure this software<br>Choose a fulfillment option below to select how you wish to deploy the software, then enter the informer<br>required to configure the deployment.<br>Fulfillment Option<br>64-bit (pS6) Amazon Machine Image (AMI)<br>Software Version<br>62.1 (Mar 18, 2019) | Pricing information This is an estimate of type configuration. You state estimate of type configuration. You state configuration. You state config | al software<br>and an your<br>charges for<br>\$0/hr<br>\$0/hr<br>\$12.medium<br>\$33/marth |
| Region US East (N. Virginia)  Ami Me ann-05705c511d1a0Rad00                                                                                                    |                                                                                                    |                                                                                            |

Figure 16

- You can confirm your product selection, version and Region.
- Click continue to launch

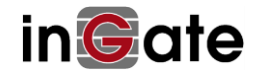

| Delivery Hethods 👻 Solu       | utions 🛩 Hignation Mapping Assist                             | ant Your Saved List |  |
|-------------------------------|---------------------------------------------------------------|---------------------|--|
| in©ate' Ingates               | SIParator for AWS                                             |                     |  |
| * Product Detell Subscribe    | Lonngure Leunch                                               |                     |  |
| Launch this softw             | vare                                                          |                     |  |
| Review your configuration and | d choose how you wish to launch the softwa                    | rø.                 |  |
| Configuration Details         |                                                               |                     |  |
| Fulfilment Option             | 64-bit (x86) Amazon Machine Image (A                          | 6M()                |  |
|                               | numing on 12.medium                                           |                     |  |
| Software Version              | 6.2.1                                                         |                     |  |
| Linear Instructions           | US East (N. Virginia)                                         |                     |  |
| chage interactions            | ]                                                             |                     |  |
| Choose Action                 |                                                               |                     |  |
| Leunch from Website           | <ul> <li>Choose this action to I website</li> </ul>           | aunch from this     |  |
| EC2 Instance Type             |                                                               |                     |  |
| 12.medium                     | Memory: 4 GB<br>CPU: 2 virtual cores<br>Storage: EIS storage: | only                |  |
|                               | Netwörk Performance                                           | e: Low to Moderate  |  |
| VPC Settings                  |                                                               |                     |  |
| * indicates a default vpc     |                                                               |                     |  |
| vpc-7505#616                  | <b>v</b> 0                                                    |                     |  |
|                               |                                                               |                     |  |
| Subnet Settings               |                                                               |                     |  |
| subnet-ebf292a5 (172.51       | 1.1.6 V O                                                     |                     |  |
| (Ensure you are in the select | ted VPC above)                                                |                     |  |
|                               |                                                               |                     |  |
| Security Group Settings       | the traffic allowed to reach                                  | ach one or more     |  |
| instances. You can create a   | new security grou - based on seller-recomm                    | ended settings or   |  |
| choose one of your existing   | groups. Learn mo                                              |                     |  |
| Create New Based On 5         | Seller Settings                                               |                     |  |
|                               |                                                               |                     |  |
| Key Pair Settings             |                                                               |                     |  |
| instance with an EC2 key pa   | air that you create .                                         | e materia on an ECZ |  |
| ANSIBLE                       | <b>v</b> 0                                                    |                     |  |
| (Ensure you are in the regio  | an you wish to laur ch your software)                         |                     |  |
|                               |                                                               | Lumb                |  |
|                               |                                                               |                     |  |
| ¥ AWS Marketplac              | ce on Twitter 22 AWS Marketplace B                            | log 🔥 R55 Feed      |  |

Figure 17

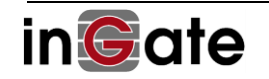

- You will be able to select how to launch:
  - Launch from Website will be a 1-click procedure but limited to one network interface. You'll need to manually add a second interface
  - o Launch from EC2 will take you to the same process explained in 2.1.1.1
- Next you can choose:
  - o Instance type
  - o VPC
  - o Subnet (Usually you'll select the one you created for Public Access
  - Security Group. Here is mandatory to use a Key Pair. If you don't have one, you'll need to create it.
- You can then click Launch.

After Launching you see a results page:

| ≡ <b>∰r aws</b> marketplaceQ                                                                                                    |
|----------------------------------------------------------------------------------------------------|
| n©ate <sup>®</sup> Ingate SIParator for AWS                                                                                                    |
| Congratulations! An instance of this software is successfully deployed on EC2!<br>AMI ID: ami-03705c81d3a0f0d00 (View Launch Configuration Details)<br>You can view this instance on EC2 Console. You can also view all instances on Your Software.<br>Software and AWS hourly usage fees apply when the instance is running and will appear on your<br>monthly bill. |
| You can launch this configuration again below or go to the configuration page to start a new one.                                                                                                    |
| Fulfillment Option<br>64-bit (x86) Amazon Machine Image (AMI)<br>Ingate SIParator for AWS<br>running on t2-medium<br>Software Version                                                                                                    |
| 6.2.1<br>Region<br>US East (N. Virginia)<br>Usage Instructions                                                                                                    |

Figure 18

2.2.3 Network adjustments for SIParator/Firewall

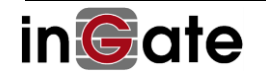

#### 2.2.3.1 Add a second Network Interface (If needed)

If the instance was launched using AWS Marketplace link, you will need to add another interface at least to connect to your private subnet.

| aws Servic             | ces 👻 Resource Grou    | ips 🗸 🍾                   | ۵             | Ernesto Casas | • N. Virginia |
|------------------------|------------------------|---------------------------|---------------|---------------|---------------|
| ELASTIC BLOCK<br>STORE | Create Network Inter   | face Attach Do            |               | Actions V     |               |
| Volumes                | L                      |                           |               | 因             | 0 0 0         |
| Snapshots              | 4                      |                           |               | <b>.</b>      |               |
| Lifecycle Manager      | Q Filter by tags and a | attributes or search by I | keyword 😲     | K < 1 to 50   | of 81 > >     |
|                        | Name •                 | Network interfav          | Subnet ID 🔹 👻 | VPC ID v      | Zone          |
| NETWORK &<br>SECURITY  |                        | eni-0dbd510a0             | subnet-0d0ccd | vpc-031086de  | us-east-1a 🔺  |
| Security Groups        |                        | eni-0073ff4f59            | subnet-ba8789 | vpc-21e34c44  | us-east-1a    |
| Elastic IPs            |                        | eni-0d8cb9b82             | subnet-ba8789 | vpc-21e34c44  | us-east-1a    |
| Placement Groups       |                        | eni-9a55e08a              | subnet-ba8789 | vpc-21e34c44  | us-east-1a    |
| Key Pairs              |                        | eni-4fa17cd9              | subnet-ba8789 | vpc-21e34c44  | us-east-1a 👻  |
| Network Interfaces     | 1                      | eni-03b70056              | subnet-ba8789 | vpc-21e34c44  | us-east-1a    |
|                        | Select a network inter | face above                | 10 10 10      |               |               |
| LOAD BALANCING         |                        |                           |               |               |               |
| Lood Delegen           |                        |                           |               |               |               |

To do so go to your EC2 service dashboard and select Network Interfaces as shown here:

Figure 19

Now you will need to provide the information needed to create a new interface in the private subnet to be attached later to your recently created Instance:

| aws Services - Res                        | ource Groups 🐱 🔦                            |                          |                                                |                              |
|-------------------------------------------|---------------------------------------------|--------------------------|------------------------------------------------|------------------------------|
| Network interfaces > Create Network Inter | face                                        |                          |                                                |                              |
| Create Network Interf                     | ace                                         |                          |                                                |                              |
| Description                               | Ingate Internal eth                         |                          | 0                                              |                              |
| Subnet*                                   | subnet-3af19172                             |                          | - C 0                                          |                              |
| IPv4 Private IP                           | Q Filter by attributes                      | us-east-1b               | Voice Backup                                   | NIN391 /92012                |
| Securi                                    | subnet-0a6ee420<br>subnet-d3bffffe          | us-east-1a<br>us-east-1a | Mexico designated Internal<br>FreePBX Training | 606391792612<br>606391792612 |
|                                           | subnet-ebf292a3                             | us-east-1b               | Private Ingate                                 | 606391792612                 |
|                                           | subnet-2052f06b                             | us-east-1b<br>us-east-1b | Web Public Zone b                              | 606391792612                 |
|                                           | subnet-01e041982c11dbcc0<br>subnet-9869e3b2 | us-east-1c<br>us-east-1a | Mexico designated external                     | 606391792612<br>606391792612 |
|                                           | subnet-ba878992                             | us-east-1a               | Voice Public                                   | 606391792612                 |

Figure 20

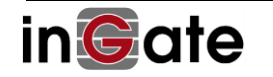

• Select a security group. Usually as this interface will be in the private area you can select a security group without restrictions

| Description       | gate Internal eth       |                                | 0                                                             |                                                         |
|-------------------|-------------------------|--------------------------------|---------------------------------------------------------------|---------------------------------------------------------|
| Subnet* sub       | bnet-3af19172           | •                              | C 0                                                           |                                                         |
| IPv4 Private IP 🔹 | Auto-assign 🚯<br>Custom |                                |                                                               |                                                         |
| Security gro      | oups* sg-72820e00 🔅     | 0                              |                                                               |                                                         |
|                   |                         |                                |                                                               | ٥                                                       |
|                   | Q. Filter by a          | attributes or search by keywor | d                                                             | $ \langle$ $\langle$ 1 to 18 of 18 $\rangle$ $\rangle $ |
|                   | Group                   | ID y Group name                | • Description                                                 | ¥                                                       |
|                   | sg-02d                  | 31873 launch-wizard-7          | 3 launch-wizard-76 created 2017-06-20T11:11:16.614-04:00      |                                                         |
|                   | sg-191                  | bde68 Mikrotik                 | For Mikrotik Router OS                                        |                                                         |
|                   | sg-369                  | 05447 launch-wizard-7          | 4 launch-wizard-74 created 2017-06-17T01:08:25.971-04:00      |                                                         |
|                   | sg-3f4e                 | e0e5a default                  | default VPC security grup                                     |                                                         |
|                   | <b>sg-728</b>           | 20e00 SIParator                | SIParator                                                     |                                                         |
|                   | sg-896                  | c17f1 turnkey-openv            | turnkey-openvpn-7bc7                                          |                                                         |
|                   | sg-8cef                 | 9e3eb ElasticMapRe             | Slave group for Elastic MapReduce created on 2015-09-18T02:   | :21:29.002Z                                             |
|                   | sg-8def                 | 9e3ea ElasticMapRe             | Master group for Elastic MapReduce created on 2015-09-18T0    | 2:21:28.693Z                                            |
|                   | sg-a293                 | 357d3 launch-wizard-7          | 5 launch-wizard-75 created 2017-06-17T01:12:02.635-04:00      |                                                         |
|                   | sg-a2at                 | f7ad3 launch-wizard-7          | 8 launch-wizard-78 created 2017-06-20T19:42:27.107-04:00      |                                                         |
|                   | sg-a41                  | edbd5 Ingate Siparator         | Ingate Siparator                                              |                                                         |
|                   | sg-aa8l                 | b4fdb Microsoft Wind.          | . This security group was generated by AWS Marketplace and is | based on recommended settings for M                     |
|                   | sg-b3f9                 | 975c1 AutoScaling SI.          | . AutoScaling SIParator                                       |                                                         |
|                   | sg-bd4                  | 2f2c8 op5 Monitor E            | This security group was generated by AWS Marketplace and is   | based on recommended settings for o                     |
|                   | sg-bf3a                 | aecce launch-wizard-7          | 9 launch-wizard-79 created 2017-06-21T12:28:05.660-04:00      |                                                         |
|                   |                         |                                |                                                               |                                                         |

Figure 21

Now you will need to attach the new interface to your Ingate Instance

| s v Res           | ource G                     | roups ~                                                                    | *                                                           |                                                                |                 | ۵                                                     | Ernesto                                                               | Casas              | ~ N               | I. Virginia | •    | Suppor   | nt ~  |
|-------------------|-----------------------------|----------------------------------------------------------------------------|-------------------------------------------------------------|----------------------------------------------------------------|-----------------|-------------------------------------------------------|-----------------------------------------------------------------------|--------------------|-------------------|-------------|------|----------|-------|
| Create No         | twork In                    | terface                                                                    | Attac                                                       | h Detach Delete                                                | Actions 👻       |                                                       |                                                                       |                    |                   |             | Ā    | Ð        | ¢     |
| Q, Filter         | by tags a                   | ind attribut                                                               | tes or se                                                   | arch by keyword                                                |                 |                                                       |                                                                       |                    | 0                 | К <         | 1 to | 50 of 8  | 2 >   |
| VPC ID            | Ŧ                           | Zone                                                                       | Ŧ                                                           | Security groups 🔹                                              | Description •   | Instance ID v                                         | Status                                                                | *                  | IPv4              | Public IP   | • •  | Primary  | priva |
| vpc-7305a         | 818                         | us-east-1                                                                  | b                                                           | SIParator                                                      | Ingate Internal |                                                       | 🔵 avai                                                                | able               | 1                 |             |      | 172.31.0 | .64   |
| vpc-21e34         | c44                         | us-east-1                                                                  | а                                                           | 3CX                                                            |                 |                                                       | 🔵 avai                                                                | able               |                   |             |      | 10.0.0.2 | 37    |
| vpc-21e34         | c44                         | us-east-1                                                                  | а                                                           | Mikrotik                                                       | addtional Mikr  |                                                       | 🔵 avai                                                                | able               | -                 |             |      | 10.0.1.1 | D1    |
| vpc-21e34         | c44                         | us-east-1                                                                  | а                                                           | Mikrotik                                                       | Extra Router OS |                                                       | 🔵 avai                                                                | able               | -                 |             |      | 10.0.0.1 | 28    |
| vpc-21e34         | c44                         | us-east-1                                                                  | а                                                           | Ingate Siparator                                               |                 | i-0eb30504481db39a2                                   | 🔵 in-us                                                               | e                  | -                 |             |      | 10.0.1.2 | 41    |
| vpc-21e34         | c44                         | us-east-1                                                                  | а                                                           | Ingate Siparator                                               | Primary netwo   | i-013102b8d0cf06b11                                   | 🔵 in-us                                                               | e                  | 52.6.             | 228.37*     |      | 10.0.0.1 | 41    |
| vpc-21e34         | c44                         | us-east-1                                                                  | а                                                           | Ingate Siparator                                               | Primary netwo   | i-0ba36d488e5624aea                                   | 🔵 in-us                                                               | e                  | 34.19             | 4.120.18    | 3*   | 10.0.0.1 | 15    |
| <b>√</b> pc-21e34 | c44                         | us-east-1                                                                  | a                                                           | Ingate Siparator                                               | Primary netwo   | i-0eb30504481db39a2                                   | 🔵 in-us                                                               | e                  |                   |             |      | 10.0.0.9 | 9     |
| Details           | Flow                        | Logs                                                                       | Tags                                                        |                                                                |                 |                                                       |                                                                       |                    |                   |             |      |          |       |
|                   | Net                         | work interf                                                                | face ID                                                     | eni-0d13d85520c52833                                           | 36              | S                                                     | ubnet ID                                                              | subnet-            | 3af191            | 72          |      |          |       |
|                   |                             | 1                                                                          | VPC ID                                                      | vpc-7305a616                                                   |                 | Availabi                                              | ity Zone                                                              | us-east-           | 1b                |             |      |          |       |
|                   |                             | MAC a<br>Security (                                                        | ddress<br>groups                                            | 0a:63:75:e0:c7:c2<br>SIParator, view inbound<br>outbound rules | d rules, view   | Des<br>Network interfac                               | e owner                                                               | Ingate I<br>606391 | nternal<br>79261: | eth<br>2    |      |          |       |
|                   |                             |                                                                            | Status                                                      | available                                                      |                 | Primary private                                       | Pv4 IP                                                                | 172.31.            | 0.64              |             |      |          |       |
|                   |                             |                                                                            |                                                             |                                                                |                 |                                                       |                                                                       |                    |                   |             |      |          |       |
|                   | P                           | rivate DNS                                                                 | (IPv4)                                                      | ip-172-31-0-64.ec2.inter                                       | rnal            | IPv4 F                                                | Public IP                                                             | -                  |                   |             |      |          |       |
| 5                 | P<br>Secondar               | rivate DNS<br>y private IP                                                 | (IPv4)<br>v4 IPs                                            | ip-172-31-0-64.ec2.inter<br>-                                  | rnal            | IPv4 F                                                | Public IP<br>IPv6 IPs                                                 | -                  |                   |             |      |          |       |
| 5                 | P<br>Secondar<br>So         | rivate DNS<br>y private IP<br>urce/dest.                                   | (IPv4)<br>Pv4 IPs<br>check                                  | ip-172-31-0-64.ec2.inter<br>-<br>true                          | rnal            | IPv4 F<br>Attach                                      | Public IP<br>IPv6 IPs<br>ment ID                                      | -                  |                   |             |      |          |       |
| 5                 | P<br>Secondar<br>So         | rivate DNS<br>y private IP<br>urce/dest.<br>Insta<br>Device                | (IPv4)<br>Pv4 IPs<br>check<br>ince ID<br>e index            | ip-172-31-0-64.ec2.inter<br>-<br>true<br>-                     | mal             | IPv4 F<br>Attach<br>Attachmer<br>Attachmer            | Public IP<br>IPv6 IPs<br>iment ID<br>it owner<br>it status            | -                  |                   |             |      |          |       |
|                   | P<br>Secondar<br>So<br>Dele | rivate DNS<br>y private IP<br>urce/dest.<br>Insta<br>Device<br>te on termi | (IPv4)<br>Pv4 IPs<br>check<br>ince ID<br>e index<br>ination | ip-172-31-0-64.ec2.inter<br>-<br>true<br>-                     | mal             | IPv4<br>Attach<br>Attachmer<br>Attachmer<br>Elastic I | Public IP<br>IPv6 IPs<br>Iment ID<br>It owner<br>It status<br>P owner | -<br>-<br>-<br>-   |                   |             |      |          |       |

Figure 22

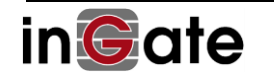

- Select the interface
- Click on Attach

| O silve hu tra  |                       | and built have a                                 |                      |                                            |              | OV/1            | to 50 |
|-----------------|-----------------------|--------------------------------------------------|----------------------|--------------------------------------------|--------------|-----------------|-------|
| C Fitter by tag | s and attributes or s | earch by keyword                                 |                      |                                            |              |                 | 10 50 |
| VPC ID          | v Zone v              | Security groups                                  | Description v        | Instance ID                                | Status       | IPv4 Public IP  | Pri   |
| vpc-7305a616    | us-east-1b            | SIParator                                        | Ingate Internal      |                                            | 🔵 available  |                 | 172   |
| rpc-21e34c44    | us-east-1a            | 3CX                                              |                      |                                            | 🔵 available  |                 | 10.0  |
| pc-21e34c44     | us-east-1a            | Mikrotik                                         | addtional Mikr       |                                            | 🔵 available  |                 | 10.0  |
| pc-21e34c44     | us-east-1a            | Mikrotik                                         | Extra Router OS      |                                            | available    |                 | 10.   |
| pc-21e34c44     | us-east-1a            | Ingate Siparator                                 |                      | i-0eb30504481db39a2                        | in-use       |                 | 10.0  |
| pc-21e34c44     | us-east-1a            | Ingate Siparator                                 | Primary netwo        | i-013102b8d0cf06b11                        | 🔵 in-use     | 52.6.228.37*    | 10.0  |
| pc-21e34c44     | us-east-1a            | Ingate Siparator                                 | Primary netwo        | i-0ba36d488e5624aea                        | in-use       | 34.194.120.183* | 10.0  |
|                 |                       |                                                  |                      |                                            | in-use       |                 |       |
| Details At      | tach Networ           | k Interface                                      |                      |                                            | ×            |                 |       |
|                 |                       |                                                  |                      |                                            |              | et-3af19172     |       |
| N               | etwork Interface:     | eni-ud 13085520C52833                            | D                    |                                            |              | ast-1b          |       |
|                 | Instance ID:          | Select Instance                                  |                      |                                            | •            | te Internal eth |       |
|                 |                       | Select Instance                                  | Windows Server 201   | 6 Dase (stopped)                           |              | 91792012        |       |
|                 |                       | i-042b83010f09cb637 -                            | Launch Test (running | )                                          |              | 31.0.64         |       |
|                 |                       | i-059tte3ab20026058 - I<br>i-075147f96983200e1 - | Mindows 2012R2 Ba    | ) Beta 172.31.0.212 (stopp<br>se (stopped) | ed)          |                 |       |
| Second          | lary private IPv4 IPs |                                                  |                      | ( )                                        | IPv6 IPs -   |                 |       |
|                 | Source/dest. check    | true                                             |                      | Attac                                      | chment ID -  |                 |       |
|                 | Instance ID           |                                                  |                      | Attachm                                    | ent owner -  |                 |       |
| D               | elete on termination  |                                                  |                      | Flastic                                    | IP owner -   |                 |       |
|                 |                       |                                                  |                      |                                            |              |                 |       |
|                 | Allocation ID         |                                                  |                      | Ass                                        | ocation ID - |                 |       |

Figure 23

- Select the Instance to which the new interface will be attached to.
- Disable Source Destination Check

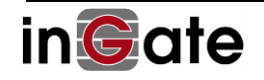

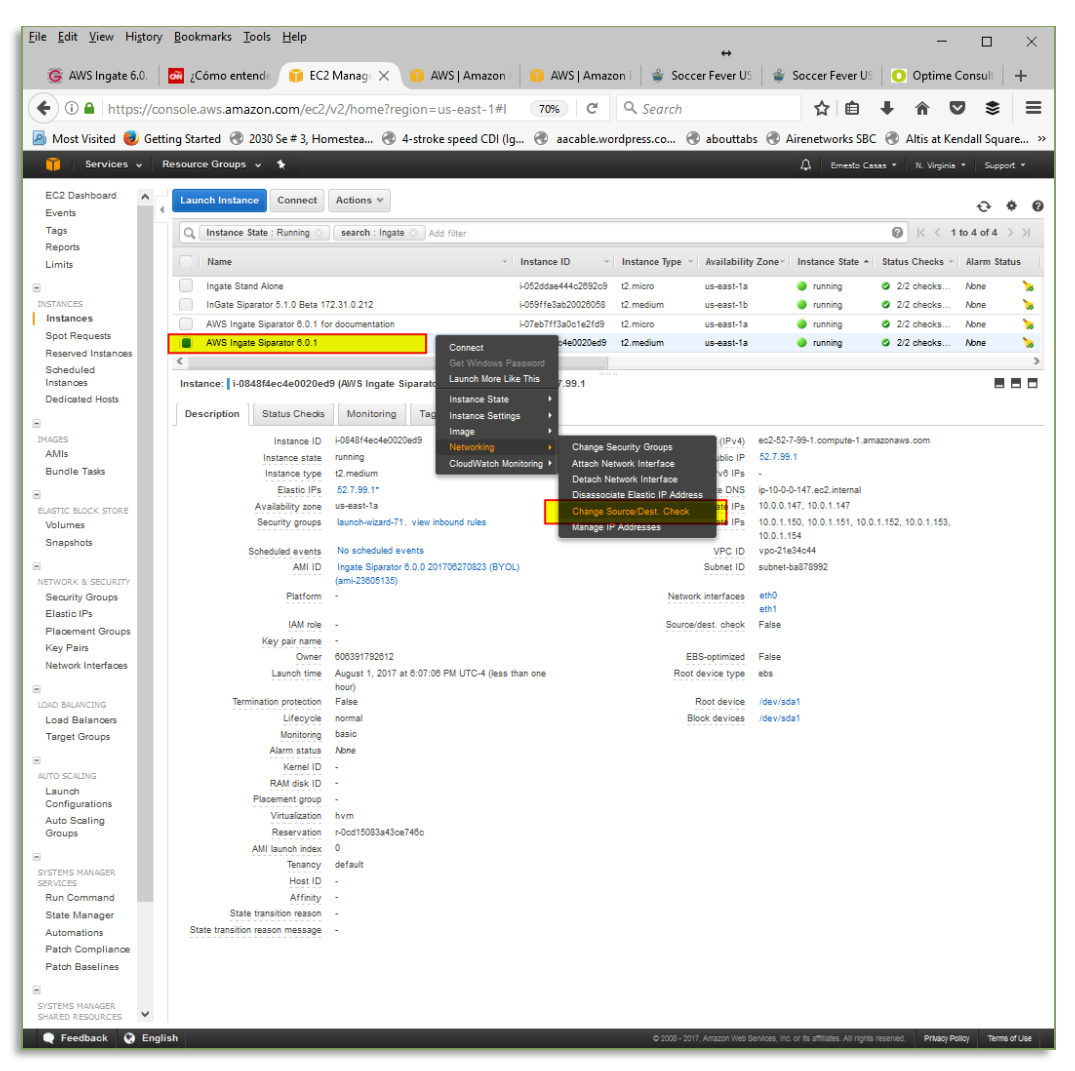

Figure 24

- Right Click on the recently created SIParator Instance
- Select "Change Source/Destination Check"
- Disable the feature

| nable Source/Destination C                                                            | heck                                                                                                    | > |
|---------------------------------------------------------------------------------------|----------------------------------------------------------------------------------------------------|---|
| Are you sure that you would like to disa<br>Instance:<br>Network Interface:<br>Status | ble Source/Destination Check for the instance with the following details:<br>i-0848f4ec4e0020ed9 (AWS Ingate Siparator 6.0.1)<br>eni-63713fcf<br>Enabled |   |
|                                                                                       | Cancel Yes, Disabl                                                                                                    | • |

Figure 25

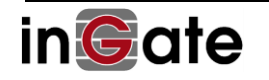

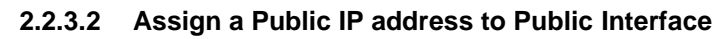

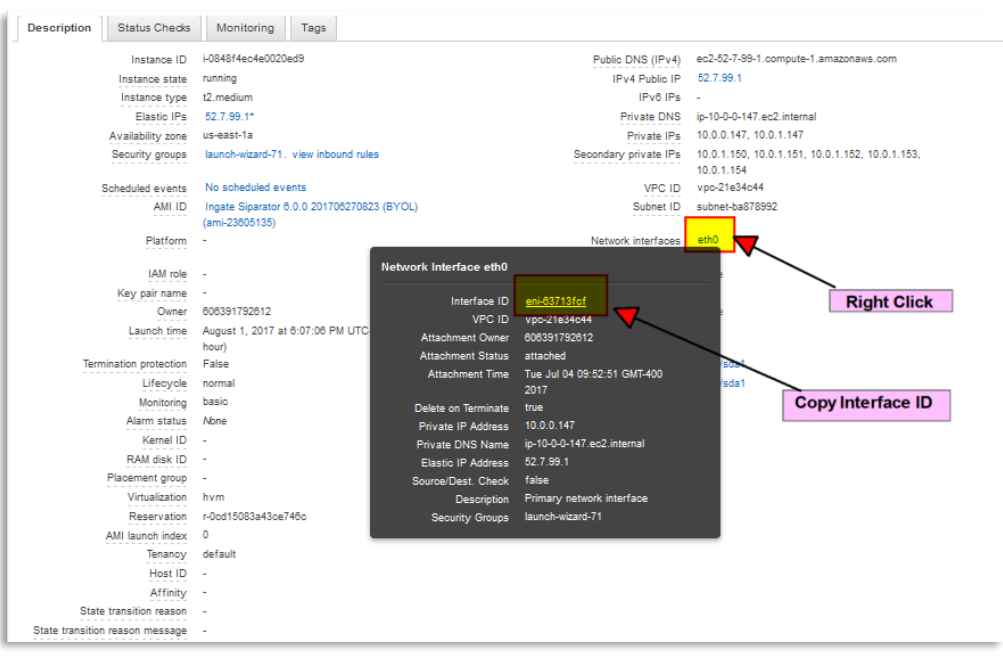

Figure 26

- In the Dashboard, selecting the recently created Instance, right click on eth0 and copy the Interface ID as we will needed to associate a Public IP
- Next step will be to create and associate a Public IP Address, known in AWS terms as an Elastic IP

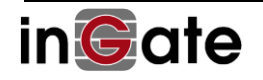

| Services v          | Resourc | e Groups 🗸            | *                   |                    |                        |                      |                   | 4                    |
|---------------------|---------|-----------------------|---------------------|--------------------|------------------------|----------------------|-------------------|----------------------|
| EC2 Dashboard       | Allo    | ate new address       | Actions v           |                    |                        |                      |                   |                      |
| Events              |         |                       |                     |                    |                        |                      |                   |                      |
| Reports             | Q       | liter by attributes o | r search by keyword |                    |                        |                      |                   |                      |
| Limits              |         | Elastic IP            | - Allocation ID     | - Instance         | · Private IP address * | Scope *              | Public DNS        | Network Interface ID |
| INSTANCES           |         |                       | eipalloc-e0fd8e85   | 6                  |                        | vpc                  | 1.7.1             | 874                  |
| Instances           |         | 10.000                | eipalloc-7378b316   |                    |                        | vpc                  | -                 |                      |
| Spot Requests       |         |                       | eipalloc-fb4b009e   |                    |                        | vpc                  | 1.22              | 151                  |
| Reserved Instances  |         | 10.00                 | eipalloc-0316df66   | . [                | Select IP from         | vpc                  | 140               |                      |
| Scheduled Instances |         |                       | eipalloc-131c5376   | 2                  | vour list              | vpc                  | 828               | 121                  |
| Dedicated Hosts     |         | 10.00                 | eipalloc-331d6756   |                    | ,                      | vpc                  | 100               | 1.00                 |
| IMAGES              |         | 10.00.000             | eipalloc-68fd340d   | 12                 | /                      | vpc                  | 120               | 523                  |
| AMIs                |         | 10111-0011-01         | eipalloc-c8a9e1ad   |                    | /                      | vpc                  | -                 |                      |
| Bundle Tasks        |         |                       | eipalloc-1c1b6a79   | 2                  | ~                      | vpc                  | (44)              |                      |
| ELASTIC BLOCK STORE |         | -                     | eipalloc-252ae240   | i-0c06bb389105d59. |                        | vpc                  | eipassoc-obcof5fa | eni-b8e3eb4d         |
| Volumes             |         | -                     | eipalloc-02188287   | i-0848f4ec4e0020e  |                        | Release addresses    | eipassoc-815032b3 | eni-63713fcf         |
| Snapshots           |         | B-11-1                | eipalloc-367f0d53   | i-01b18373d748556. |                        | Associate address    | eipassoc-00e63032 | eni-dd7dad23         |
| NETWORK & SECURITY  |         | Statement of          | eipalloc-e7fd8e82   | i-e7d53431         |                        | Disassociate address | epassoc-7adaf44b  | eni-eca62bc0         |
| Security Groups     |         |                       | eipalloc-5b58913e   | i-059ffe3ab200260  |                        |                      | eipasso c901c0fb  | eni-2da807d4         |
| Elastic IPs         |         |                       | eipalloc-1b9fdf7e   | i-0d46d7e3aae80c3. |                        | Restore to EC2 scope | eipassoc-55casp87 | eni-8baa4472         |
| Key Pairs           |         | Select                | Elastic IP          |                    |                        |                      |                   | $\mathbf{i}$         |
| Network Interfaces  |         |                       |                     |                    |                        |                      |                   | Accoriate Address    |
| LOAD BALANCING      |         |                       |                     |                    |                        |                      |                   | Associate Address    |
| Load Balancers      |         |                       |                     |                    |                        |                      |                   |                      |
| Target Groups       |         |                       |                     |                    |                        |                      |                   |                      |

Figure 27

- From the Dashboard Left menu select "Elastic IP"
- Select and right click the IP address you want to use from your list
- From the pop-up menu choose "Associate Address"

| Addresses > Associate addre                      | 55                           |                                  |                                |
|--------------------------------------------------|------------------------------|----------------------------------|--------------------------------|
| Associate addre                                  | SS                           |                                  |                                |
| Select the instance OR netwo                     | rk interface to which you wa | ant to associate this <b>U</b> s | nterface                       |
|                                                  | Network int                  |                                  | Paste Interface                |
| Network i                                        | nterface eni-63713fcf        |                                  | - C<br>Select                  |
| Pr                                               | rivate IP                    | •                                | C C                            |
| Reass                                            | ociation Allow Elast         | tic IP to be reassociate         | d if already attached 🚯        |
| A Warning<br>If you associate an<br>Learn more . | Elastic IP address with your | r instance, your current         | public IP address is released. |
|                                                  | 40                           |                                  |                                |

Figure 28

• As we have 2 Network Interfaces in the same Instance, we will use Network Interface as the resource type

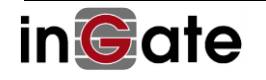

- Paste the Interface ID from eth0 copied a few steps earlier
- Select the IP address (Private) that will be automatically NATed 1-1 from the Public IP selected
- Press "Associate" to complete this step.

At this point Ingate SIParator/Firewall is ready to be licensed and activated.

#### 2.3 Activate and License SIParator®/Firewall® for AWS

Once the new instance is launched, we will need to activate licenses. This is a very straight forward process and will do the following actions:

- Create a unique Serial Number for the Instance
- Update customer data base of Ingate Devices directly into user Portal account (no need to access Ingate.com portal).
- Generate and download license for the instance.

As a first step you will need to access the GUI via https using eth0 ip address. Screen will look like this:

| inGate SIParator 4DF1-915E-A32F-AB23-D064-7125                              |
|-----------------------------------------------------------------------------|
| Administration Logging<br>and Tools About                                   |
| You were not logged on.                                                     |
| Local password                                                              |
| Username:                                                                   |
| Password:                                                                   |
| Log in                                                                      |
| Page generated 2019-03-06 21:15:39 +0000.                                   |
| Software SIParator/Firewall 6.2.1-erik. Copyright © 2019 Ingate Systems AB. |
|                                                                             |

- An Initial unique ID is generated, but it will be replaced with a final unique serial number once the license is installed
- Default user name is admin and the initial password is the unique instance-id generated by AWS.

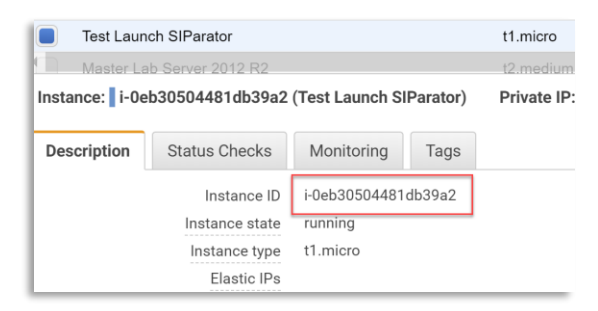

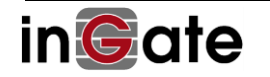

Once you Login and click on Administration, you will be taken directly to the section to load the license. This is a first-time access. No other relevant options are exposed yet in the GUI

| n©ate SI                                                        | Parator 4DF1-915E-A32F-AB23-D064-7125                                                                                                    |
|-----------------------------------------------------------------|----------------------------------------------------------------------------------------------------|
| dministration and To                                            | ng<br>als                                                                                                    |
| Upgrade<br>License Inforn                                       | nation                                                                                                    |
| Serial number: 4                                                | 4DF1-915E-A32F-AB23-D064-7125                                                                                                    |
| Installation ID: 2                                              | 23397ee3c2b72414e38a2ce9a6b770f0368a02c4                                                                                                    |
| MAC address:                                                    | 12:d8:1d:51:9d:7c                                                                                                    |
|                                                                 |                                                                                                    |
| Upgrade                                                         |                                                                                                    |
| To upgrade to a ne<br>of the upgrade file<br>the upgrade instru | w version, apply a patch or add new licenses, specify the filename<br>below and press "Upgrade". Please make sure that you have read<br>ctions before you upgrade. |
|                                                                 | Browse Upgrade                                                                                                    |
|                                                                 |                                                                                                    |
| Fetch Licenses                                                  | s/Ungrade                                                                                                    |
| You can only fetcl                                              | h if your browser has internet access.                                                                                                    |
| Enter your creden                                               | tials for your account at ingate com                                                                                                    |
| Enter your creden                                               | hais for your account at ingate.com.                                                                                                    |
| Username:                                                       |                                                                                                    |
| Password:                                                       |                                                                                                    |
| License code:                                                   |                                                                                                    |
|                                                                 |                                                                                                    |
| Upgrade: $\vee$                                                 | C                                                                                                    |
| Upgrade:                                                        | G G                                                                                                    |

- You will need to enter your user/password credentials normally used to access your Ingate Portal Account
- Also, you'll enter the License Code provided to you by Ingate
- Pressing **Fetch** button (As far as the computer running the browser has internet access) will get from Ingate data bases the license file and download it, as well as update your devices database.

Once the license is installed you will have full access to admin GUI interface, and you'll confirm a unique serial number has been generated and associated to this instance.

In our example we applied a license that includes:

- First Time activation (Base License)
- 2 Trunks 20 CCS each
- 10 Remote Users
- 10 Registrar
- Total of 40 CCS

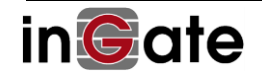

| inGate SIParator 4DF1-915E-A32F-AB2                                                                                                    | 23-D064-7125 Log Out                                    |
|----------------------------------------------------------------------------------------------------|---------------------------------------------------------|
| Administration Logging<br>and Tools About                                                                                                    |                                                         |
| License, Step 2                                                                                                    |                                                         |
| Processed license 1022207.<br>The following actions will be taken when the license is appli                                                                                                    | ed:                                                     |
| <ul> <li>Install 20 Concurrent Calls SIP Trunk Sessions to SII</li> <li>Install 20 Concurrent Calls SIP Trunk Sessions to SII<br/>Selecting 1-2 will add a new SIP Trunk Group page.</li> <li>The unit will have a total of 40 Concurrent Calls SIP</li> <li>Install 10 SIP Registrar Users.</li> <li>The unit will have a total of 10 SIP Registrar Users.</li> <li>Install a time limited SIP module (20 days).</li> <li>Install a time limited Bise license (20 days).</li> <li>Set the Serial number to IG-200-910-3004-7.</li> </ul> | P Trunk 1-2: 1<br>P Trunk 1-2: 2<br>Trunk Sessions.     |
| Apply the license                                                                                                    | Remove the license                                      |
| To apply the license you just uploaded, press "Apply license".                                                                                                    | To remove it, press "Remove license".<br>Remove license |

- Notice the unique serial number generated. This is a permanent identification that cannot be moved or used in any other Instance.
- Now just need to apply the License

| nGate                                            | SIParator 4DF1-915E-A32F-AB23-D064-7125                                                                                                    |
|--------------------------------------------------|----------------------------------------------------------------------------------------------------|
| dministration                                    | Lenging About                                                                                                    |
| Upgrade<br>License In                            | formation                                                                                                    |
| Serial num                                       | ber: 4DF1-915E-A32F-AB23-D064-7125                                                                                                    |
| Installation                                     | ID: 23397ee3c2b72414e38a2ce9a6b770f0368a02c4                                                                                                    |
| MAC addr                                         | ess: 12:d8:1d:51:9d:7c                                                                                                    |
| Upgrade                                          |                                                                                                    |
| License 102                                      | 2207 has been installed.                                                                                                    |
| To upgrade to<br>of the upgrade<br>the upgrade i | > a new version, apply a patch or add new licenses, specify the filename<br>te file below and press "Upgrade". Please make sure that you have read<br>nstructions before you upgrade. |
|                                                  | Browse Upgrade                                                                                                    |
|                                                  |                                                                                                    |

Now the Instance is ready to be used and configured.

### 3 Ready and Go

#### 3.1 Ready to Configure

After the reboot, the Ingate SIParator/Firewall shall be fully functional and ready to be configured for your application. Logging into the web GUI of the Ingate SIParator/Firewall at the IP address you assigned to the SIParator/Firewall, shall now show all features.

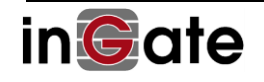

| inGate SIParator 4DF                                                                                                    | 1-915E-A32F-AB23-D064-7                                                                                                    | Log Out                                                                                                    |
|----------------------------------------------------------------------------------------------------|----------------------------------------------------------------------------------------------------|----------------------------------------------------------------------------------------------------|
| Administration Basic<br>Configuration Network Servi                                                                                                    | P SIP SIP Failover Virtual Private Q<br>Traffic Trunks Failover Networks                                                                                                    | uality of Logging<br>Service and Tools About                                                                                                    |
| Logged in as admin (Full Access) using l<br>Time limited evaluation modules:                                                                                                    | local password.                                                                                                    |                                                                                                    |
| <ul> <li>Days left with the Base license: 20</li> <li>Days left with the SIP module: 20</li> </ul>                                                                                                    |                                                                                                    |                                                                                                    |
| Please note that the system will reboot au<br>Please contact your reseller to purchase a                                                                                                    | ntomatically at 6 AM after a time limited ev<br>a full module.                                                                                                    | aluation module has expired.                                                                                                    |
| • Administration<br>• Save/Load Configuration<br>• User Administration<br>• Upgrade<br>• Table Look<br>• Date and Time<br>• Restart<br>• Change Language                                                                                                    | Basic Configuration     Basic Configuration     Access Control     RADIUS     SNMP     Dynamic DNS Update     Certificates     TLS     Advanced Settings     SIParator Type                                                                                                    | Network Configuration     Networks and Computers     Default Gateways     All Interfaces     VLAN     Eth0     Eth1     Interface Status     PPPOE     Tunnels     Topology |
| • <u>SIP Services</u><br>• <u>Basic Settings</u><br>• <u>Media Encryption</u><br>• <u>Media Encryption</u><br>• <u>Media Tanascoding</u><br>• <u>Interoperability</u><br>• <u>Sessions and Media</u><br>• <u>Remote SIP Connectivity</u><br>• <u>VOIP Survival</u><br>• <u>VOIP Survival Status</u> | • <u>SIP Traffic and Users</u><br>• <u>SIP Methods</u><br>• <u>Filtering</u><br>• <u>Local Registrar</u><br>• <u>Authentication and Accounting</u><br>• <u>SIP Accounts</u><br>• <u>Call Control</u><br>• <u>Dial Plan</u><br>• <u>Routing</u><br>• <u>Time Classes</u><br>• <u>SIP Status</u><br>• <u>DS/IPS</u><br>• <u>DS/IPS</u><br>• <u>DS/IPS</u><br>• <u>SIP Test</u><br>• <u>SIP Test Status</u>                                                                                                    | • <u>SIP Trunks</u><br>• <u>SIP Trunks</u>                                                                                                    |
| • <u>Failover</u><br>• <u>Failover Settings</u><br>• <u>Reference Hosts</u><br>• <u>Failover Status</u>                                                                                                    | Virtual Private Networks <sup>•</sup> IPsec Peers <sup>•</sup> IPsec Tunnels <sup>•</sup> IPsec Avanced <sup>•</sup> IPsec Cryptos <sup>•</sup> IPsec Cryptos <sup>•</sup> IPsec Cryptos <sup>•</sup> IPsec Settings <sup>•</sup> Authentication Server <sup>•</sup> IPsec Status <sup>•</sup> PTP <sup>•</sup> PTP Status <sup>•</sup> PTP Status <sup>•</sup> | Quality of Service     QoS and SIP     QoS Classes     Services     QoS Eth0     QoS Eth1     TOS Modification     All QoS Interfaces                                       |
| Logging and Tools     Display Log     Packet Capture     Check Network     Logging Configuration     Log Classes     Log Sending                                                                                                    |                                                                                                    |                                                                                                    |
| Page generated for 'admin' 2019-03-06 21:48:36 -<br>Software SIParator/Firewall 6.2.1-erik. Copyright                                                                                                    | +0000.<br>€ 2019 Ingate Systems AB.                                                                                                    |                                                                                                    |

For detailed explanation and step by step instruction to do your configuration, you may want to review the following documents:

- → <u>Ingate Siparator Configuration Guide for AWS</u>
- → Ingate Siparator Configuration Guide High Available Deployments for AWS
- Ingate SIParator Configuration Guide Secure Voip Implementation for Remote Users on AWS

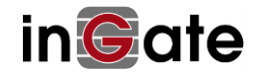

#### 3.2 Setup and Configuration

At the Account Home Page, you find links to Product Manuals,

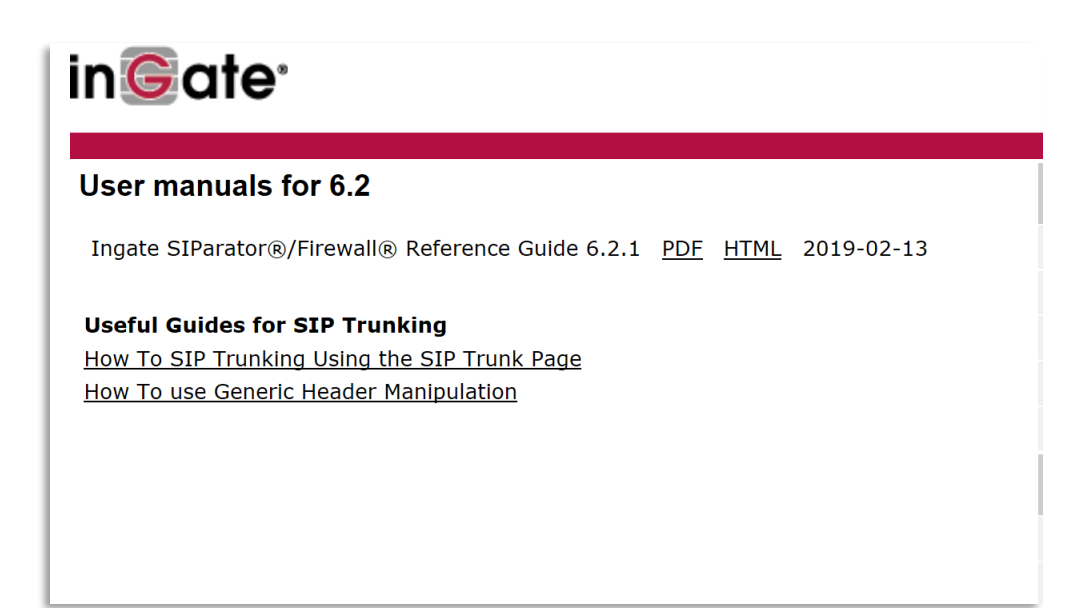

other useful documentation (Application Notes, How to Guides) for setup and configuration for Ingate products. (You need to be logged in to your Ingate Account to be able to access the documentation.)

To ease the configuration of your software Ingate, we recommend you to download and use the Ingate Startup Tool TG found at <a href="http://www.ingate.com/Startup\_Tool\_TG.php">http://www.ingate.com/Startup\_Tool\_TG.php</a>.

The Startup Tool is especially useful for SIP Trunking, where you can select predefined PBXs and ITSPs.

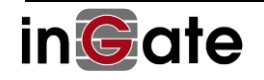

#### 3.3 Your Account Information, cloud data and Licenses are Displayed

On the About page in the SIParator/Firewall you will see your account information and the licenses installed.

Yo can also notice additional information about Cloud related data, including Instance type, AMI id and Instance id, placement and availability zone.

| n©ate SIParator                                                                                                    | 4DF1-915E-A32F-AB23-D064-7125                                                                                                    |
|----------------------------------------------------------------------------------------------------|----------------------------------------------------------------------------------------------------|
| Administration Configuration Net                                                                                                    | work SIP SIP SIP Failover Virtual Private Quality of Logging About Service and Tool                                                                      |
| Device Information                                                                                                    |                                                                                                    |
| Model:                                                                                                    | Software SIParator/Firewall                                                                                                    |
| Serial number:                                                                                                    | IG-200-910-3004-7                                                                                                    |
| Software version:                                                                                                    | 6.2.1-erik                                                                                                    |
| Mode:                                                                                                    | Siparator                                                                                                    |
| Hardware model:                                                                                                    | 200                                                                                                    |
| Amount of installed interfa                                                                                                    | aces: 2                                                                                                    |
| Persistent logging:                                                                                                    | No                                                                                                    |
| More about Software SIPara                                                                                                    | tor/Firewall                                                                                                    |
| Installed Patches                                                                                                    |                                                                                                    |
| License Information                                                                                                    |                                                                                                    |
| Name: Ernesto Ca:<br>Email: ernesto@in<br>Installation ID: 23397ee3c2<br>MAC Address: 12:d8:1d:5                                                            | sas<br>igate.com<br>2b72414e38a2ce9a6b770f0368a02c4<br>1:9d:7c                                                                                           |
| <b>Cloud Service Informat</b>                                                                                                    | tion (AWS)                                                                                                    |
| mac:                                                                                                    | 12:d8:1d:51:9d:7c                                                                                                    |
| instance-type:                                                                                                    | t1.micro                                                                                                    |
| ami-id:                                                                                                    | ami-008fe8fdded3a9819                                                                                                    |
| instance-id:                                                                                                    | i-0eb30504481db39a2                                                                                                    |
| placement/availability-zon                                                                                                    | e: us-east-1a                                                                                                    |
| Licenses                                                                                                    |                                                                                                    |
| 10 SIP Registrar Users<br>40 Concurrent Calls SIP 7<br>10 Remote User SIP Sess<br>2 Trunk Groups<br>Trunk Group 1 can have 1<br>Trunk Group 2 can have 1    | Frunk Sessions (of max unlimited)<br>ions (of max unlimited)<br>max 20 Concurrent Calls SIP Trunk Sessions<br>max 20 Concurrent Calls SIP Trunk Sessions |
| Included Modules                                                                                                    |                                                                                                    |
| Standard SIP features (Ex                                                                                                    | pires in 20 days)                                                                                                    |
| <ul> <li>SIP Trunking</li> <li>Advanced SIP Routing</li> <li>VoIP Survival</li> <li>Enhanced Security</li> <li>VPN (IPsec and PPTP)</li> <li>QoS</li> </ul> |                                                                                                    |

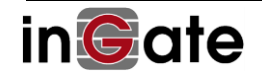